# EVM User's Guide: F29H85X-SOM-EVM F29H85X controlSOM Evaluation Board

# TEXAS INSTRUMENTS

### Description

F29H85X-SOM-EVM is an evaluation and development board for TI C2000<sup>™</sup> MCU series of F29H85x and F29P58x devices. Its system-onmodule design with three 120-pin high-speed/highdensity connectors is ideal for initial evaluation and prototyping. An XDS110ISO-EVM debug probe is required for evaluation of the F29H85X-SOM-EVM, and can be purchased separately.

### **Get Started**

- 1. Order the F29H85X controlSOM evaluation board (EVM).
- Order the XDS110 plug-in board (XDS110ISO-EVM) and any optional adapter and base board hardware.

- Download the latest Code Composer Studio<sup>™</sup> integrated development environment (IDE), F29H85X-SDK software development kit, Python, and OpenSSL.
- 4. Read the Quick Start Setup section in this user's guide to get started!

### Features

- Three 120-pin controlSOM high-speed/highdensity connectors
- Analog I/O, digital I/O and JTAG signals at board interface
- Power management IC for safety applications
- Free download of Code Composer Studio IDE
- Free download of F29H85X-SDK for device drivers and example projects

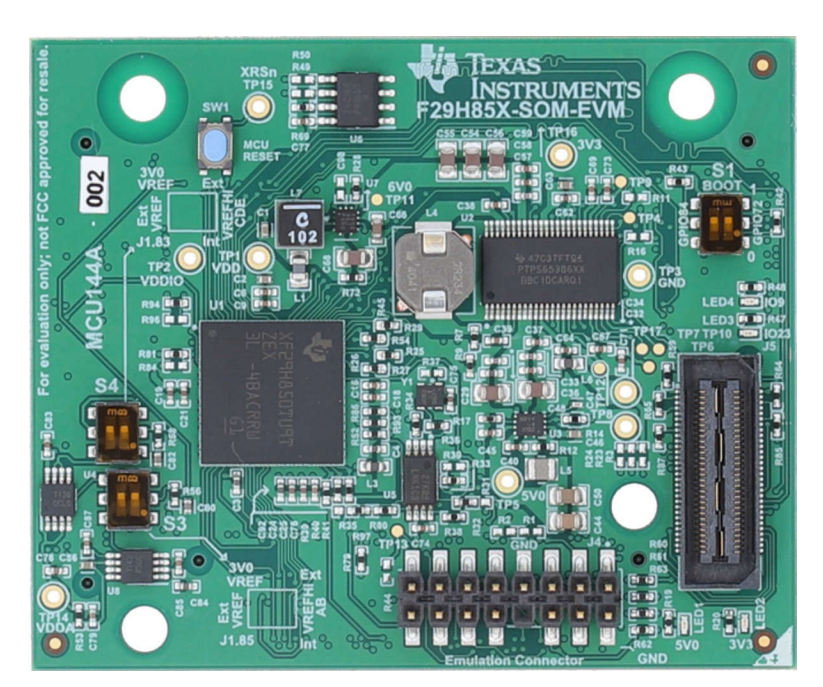

F29H85X-SOM-EVM

1

### **1 Evaluation Module Overview**

### **1.1 Introduction**

The F29H85X-SOM-EVM evaluation module is a development platform that can be used to evaluate the performance of F29H85x and F29P58x devices in automotive and industrial applications. The EVM's system-on-module architecture includes all the power, reset, and clock logic needed to operate the F29H85x device.

This 360-pin controlSOM is intended to provide a well-filtered robust design that is capable of working in most environments. This document provides the hardware details of the F29H85X controlSOM and explains the functions, locations of jumpers, and connectors present on the board. Also included in this guide are instructions on how to start developing software applications on the controlSOM.

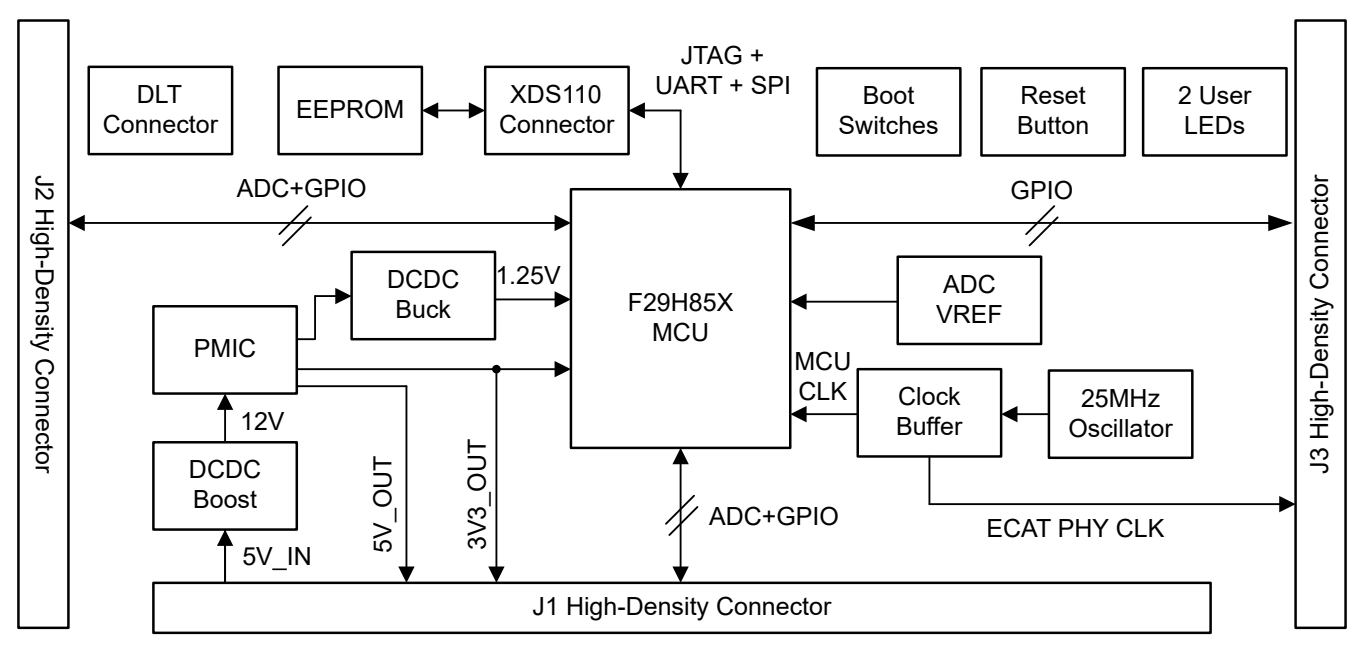

Figure 1-1. F29H85X-SOM-EVM Block Diagram

### 1.2 Kit Contents

The following items are included in the F29H85X-SOM-EVM kit:

- MCU144 board that includes the F29H850TU9TZEXR device
- Quick-start guide detailing the steps needed to quickly set up the EVM for use

The following items are not included in the kit:

- (Required) XDS110ISO-EVM debug probe needed to provide debug connectivity to the controlSOM
- (Optional) HSEC180ADAPEVM adapter board that is used to interface the controlSOM to any hardware designed for the C2000 controlCARD standard
- (Optional) TMDSHSECDOCK baseboard docking station that provides header-pin access to key signals on the controlSOM

### 1.3 Specification

The F29H85X-SOM-EVM is designed to explore the functionality of F29H85x and F29P58x microcontrollers. The controlSOM can be treated as a good reference design and is not intended to be a complete customer design. Full compliance to safety, EMI/EMC, and other regulations are left to the designer of the customer's system.

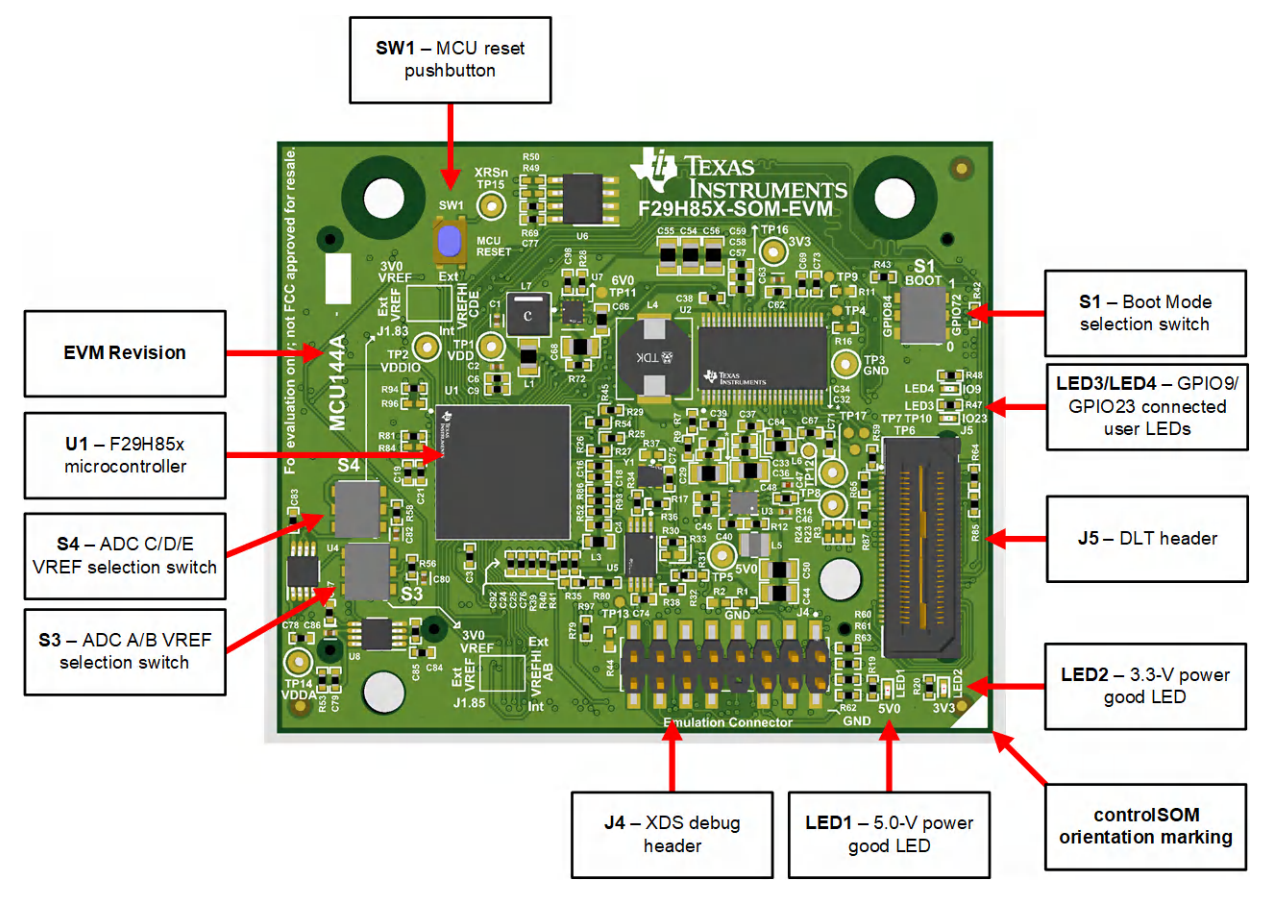

Figure 1-2. Key Components on the controlSOM - Front

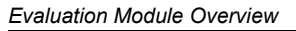

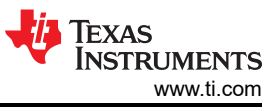

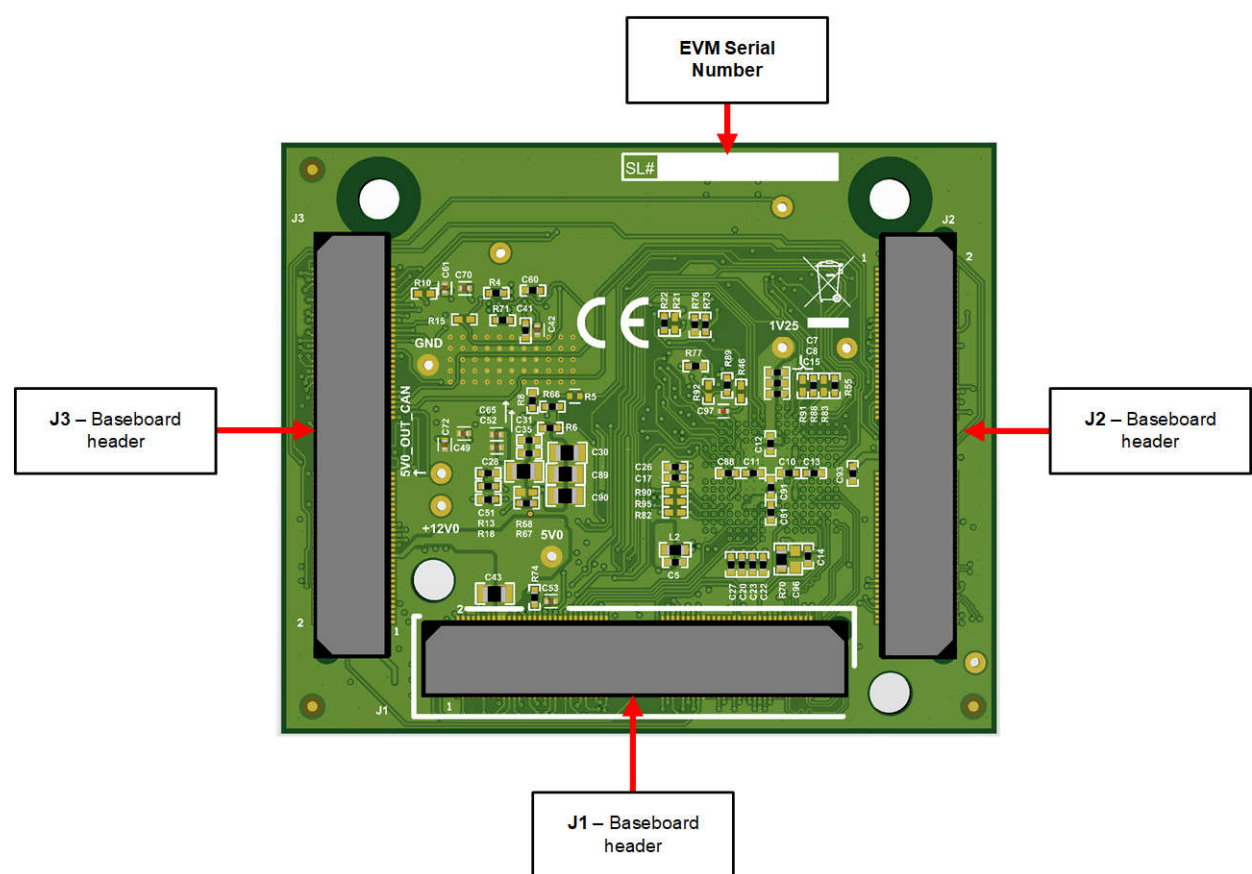

Figure 1-3. Key Components on the controlSOM - Back

### **1.4 Device Information**

The F29H85x and F29P58x devices are members of the C2000<sup>™</sup> real-time microcontroller family of scalable, ultra-low latency devices designed for efficiency in power electronics including but not limited to: high power density, high switching frequencies, and supporting the use of GaN and SiC technologies.

These include such applications as:

- Electrical vehicles and transportation
- Motor control
  - Traction inverter motor control
  - HVAC motor control
  - Mobile robot motor control
- Solar inverters
  - Central inverter
  - Micro inverter
  - String inverter
- Digital power

4

- Industrial motor drives
- EV charging infrastructure

For a full list of device features, refer to the *F29H85x and F29P58x Real-Time Microcontrollers* data sheet and the *F29H85x and F29P58x Real-Time Microcontrollers Technical Reference Manual*.

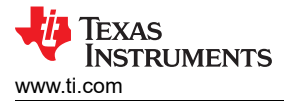

### 2 Hardware

### 2.1 Quick Start Setup

The controlSOM supports three different configurations. Each configuration enables a different evaluation setup.

WARNING When the controlSOM is used in a high-voltage setup, the user is responsible to confirm that the voltages and isolation requirements are identified and understood prior to energizing the board or simulation. When energized, the controlSOM or components connected to the controlSOM cannot be touched.

### 2.1.1 Configuration 1: Stand-alone Configuration

The stand-alone configuration can be used for most software development use cases that do not require the controlSOM to interface to other hardware. An XDS110 debug-probe (XDS110ISO-EVM) is required for this configuration. Power is provided to the controlSOM through XDS110 debug-probe. The XDS110 debug-probe is sold separately.

In this configuration, Code Composer Studio<sup>™</sup> IDE connects to the controlSOM using JTAG and enables software development. The XDS110 debug-probe also enumerates a virtual COM port (VCP) for communication with the MCU using UART.

Follow these steps to enable this configuration:

- 1. Collect the required equipment:
  - a. F29H85x controlSOM (F29H85X-SOM-EVM)
  - b. XDS110 isolated debug probe (XDS110ISO-EVM)
  - c. 1 USB Type-C<sup>®</sup> cable (3 meters or less)
- 2. Verify the switch settings are correct on each EVM.
  - a. F29H85X-SOM-EVM:
    - i. Use S1 to select the desired boot mode.
    - ii. Use S3/S4 to select the desired ADC voltage reference mode.
    - b. XDS110ISO-EVM: No switch configuration is necessary.
- 3. Connect the XDS110ISO-EVM to connector J1 of the controlSOM.
- 4. Connect the USB cable into connector J5 on the XDS110 isolated debug probe. The XDS110 isolated probe and the controlSOM are powered on.
- 5. Verify the power status LEDs (LED1 and LED2) on the controlSOM are turned on.
- 6. The controlSOM is ready for use. Follow the steps in the Software section to get started developing software.

5

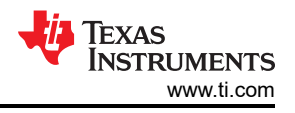

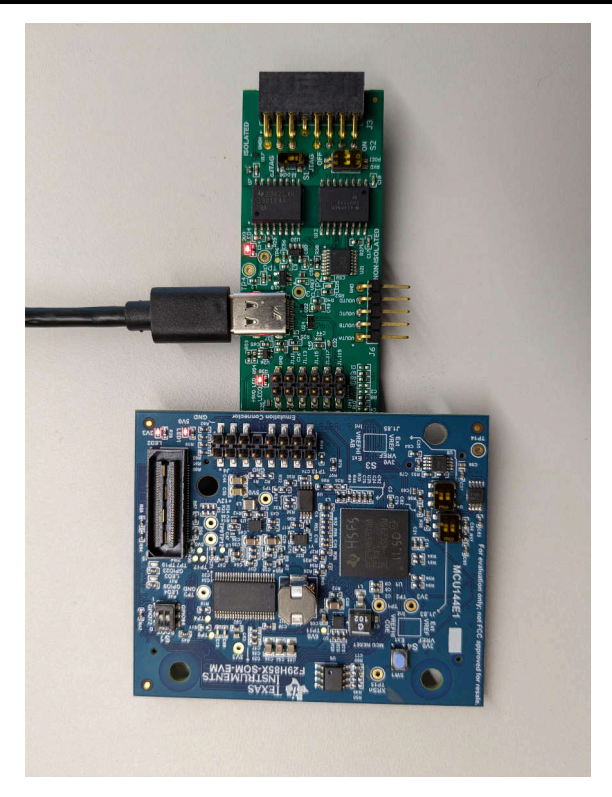

Figure 2-1. Stand-alone Configuration

In the stand-alone configuration, the 12-pin prototype header (J2) on the XDS110ISO-EVM provides access a few ADC and GPIO pins on the F29H85x device. Table 2-1 lists the ADC and GPIO pins that can be accessed on this prototype header.

| MCU Signal                      | SOM Standard | Pin | Pin | SOM Standard | MCU Signal                     |
|---------------------------------|--------------|-----|-----|--------------|--------------------------------|
| GND                             | GND          | 12  | 11  | GND          | GND                            |
| GPIO5                           | J1.5         | 10  | 9   | J1.11        | GPIO2                          |
| GPIO4                           | J1.7         | 8   | 7   | J1.13        | GPIO1                          |
| GPIO3                           | J1.9         | 6   | 5   | J1.15        | GPIO0                          |
| A7/E25/GPIO225/<br>CMP9P/CMP2N  | J1.118       | 4   | 3   | J1.117       | A1/C25/CMP7P/<br>CMP4N         |
| A6/E24/GPIO224/<br>CMP2P/CMP12N | J1.120       | 2   | 1   | J1.119       | A0/DACOUT1/C24/<br>CMP4P/CMP9P |

| Table 2-1. XDS110ISO-EVM Prototyp | pe Header ( | (J2) | Pinout |
|-----------------------------------|-------------|------|--------|
|-----------------------------------|-------------|------|--------|

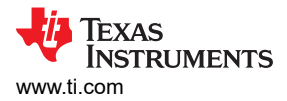

#### 2.1.2 Configuration 2: C2000 controlCARD Compatibility Configuration Using HSEC180ADAPEVM

The backward compatibility configuration is used for cases that require the controlSOM to interface to a C2000 controlCARD compatible baseboard or docking station. A HSEC adapter board (HSEC180ADAPEVM) is required for this configuration. The HSEC adapter board is sold separately.

The HSEC adapter board provides these features:

- Backward compatibility to C2000 controlCARD baseboard through standard 180-pin HSEC interface
- 2 × DP83826 10/100-Mbps Industrial Ethernet PHY with 2 x RJ-45 Ethernet jacks for EtherCAT evaluation
- Fast serial interface (FSI) header
- ADC filtering and ESD protection for dedicated analog HSEC pins

When the F29H85x controlSOM is used with the HSEC adapter board, power must be provided to the controlSOM and adapter board through the baseboard. An emulation debug-probe such as the XDS110ISO-EVM is required to provide debug connectivity to the MCU. The XDS110 debug-probe is sold separately.

In this configuration, Code Composer Studio<sup>™</sup> IDE connects to the controlSOM using JTAG and enables software development. The XDS110 debug-probe also enumerates a virtual COM port (VCP) for communication with the MCU using UART.

Follow these steps to enable this configuration:

- 1. The following equipment is required:
  - a. F29H85x controlSOM (F29H85X-SOM-EVM)
  - b. HSEC-180 adapter board (HSEC180ADAPEVM)
  - c. C2000 controlCARD compatible baseboard or HSEC-180 docking station (TMDSHSECDOCK)
  - d. XDS110 isolated debug probe (XDS110ISO-EVM)
  - e. 2 USB Type-C<sup>®</sup> cables (3 meters or less)
  - f. (Optional) DC 5V power supply
- 2. Verify the switch settings are correct on each EVM.
  - a. F29H85X-SOM-EVM:
    - i. Use S1 to select the desired boot mode.
    - ii. Use S3/S4 to select the desired ADC voltage reference mode.
  - b. XDS110ISO-EVM:
    - i. S1 selects JTAG mode set to JTAG mode.
    - ii. S2 enables UART/SPI connection set *RXD* to *ON* mode and *POCI* to *OFF* mode.
- 3. Attach the controlSOM to the HSEC-180 adapter board.
- 4. Make sure the controlSOM is correctly oriented. The J1 header on the controlSOM must connect with the J1 header on the HSEC-180 adapter board.
- 5. Insert the HSEC-180 adapter board into the baseboard or TMDSHSECDOCK docking station.
- 6. Connect the XDS110ISO-EVM into the connector J7 of the HSEC-180 adapter board.
- 7. Connect the USB cable into connector J5 on the XDS110 isolated debug probe. The XDS110 isolated probe is powered on.
- 8. Connect a USB cable into the connector J17 on the TMDSHSECDOCK.
- 9. Flip S1 to the USB-ON position on the TMDSHSECDOCK.
- 10. Verify the power status LEDs (LED1 and LED2) on the controlSOM are turned on.
- 11. The controlSOM is ready for use. Follow the steps in the Software section to get started developing software.

7

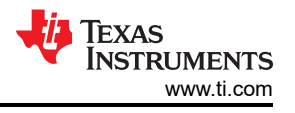

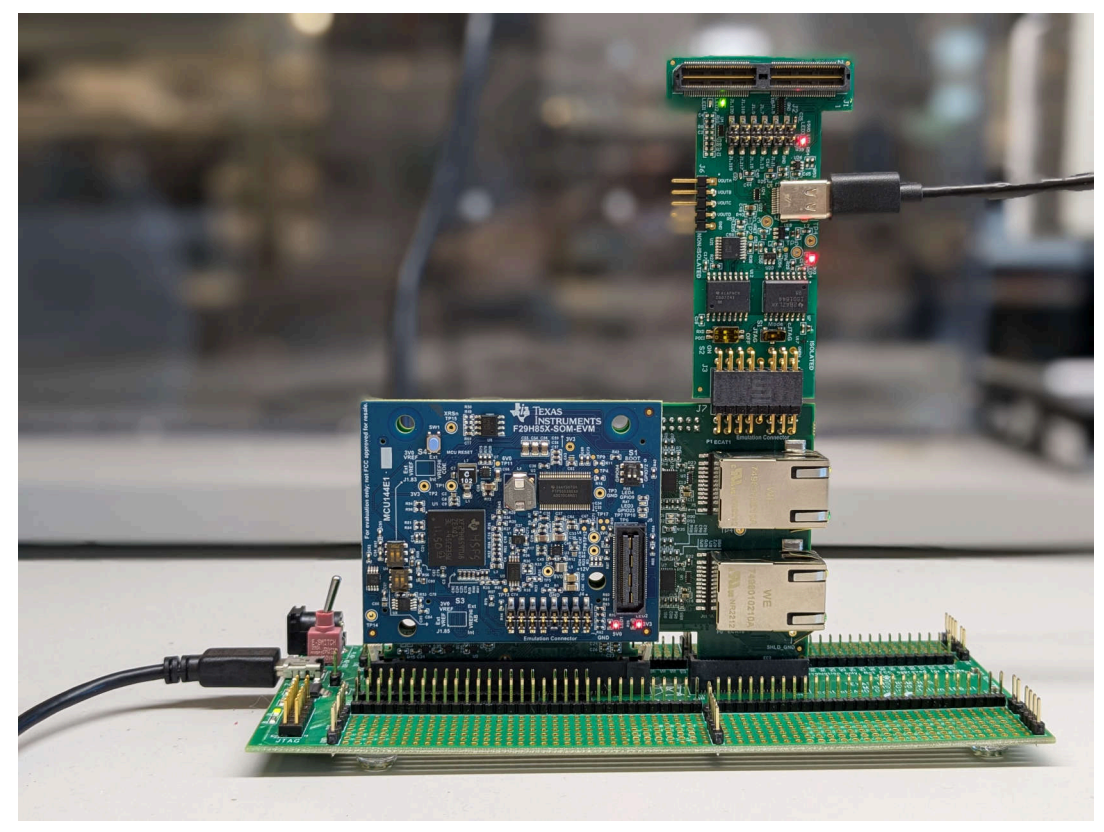

Figure 2-2. C2000 controlCARD Compatibility Configuration Using HSEC180ADAPEVM

The prototype headers on the HSEC-180 docking station (TMDSHSECDOCK) provide easy access to many of the MCU ADC and GPIO signals. These headers can be used for prototyping custom firmware and for running F29H85X-SDK examples. TheF29H85x controlSOM pinout map provides a list of the MCU pins available on the TMDSHSECDOCK prototype headers.

Note

Not all MCU ADC and GPIO pins are available on the TMDSHSECDOCK prototype headers. Refer to the F29H85x controlSOM pinout map for more information.

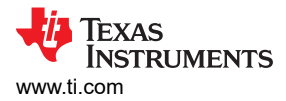

### 2.1.3 Configuration 3: Baseboard Configuration

The baseboard configuration is used for to interface the controlSOM directly to a compatible baseboard or docking station. Power is provided to the controlSOM through the baseboard. An emulation debug-probe such as the XDS110ISO-EVM is required to provide debug connectivity to the MCU. The XDS110 debug-probe and baseboard are sold separately.

In this configuration, Code Composer Studio<sup>™</sup> IDE connects to the controlSOM using JTAG and enables software development. The XDS110 debug-probe also enumerates a virtual COM port (VCP) for communication with the MCU using UART.

Follow the steps in the baseboard user guide to enable this configuration.

- 1. The following equipment is required:
  - a. F29H85x controlSOM (F29H85X-SOM-EVM)
  - b. C2000/Sitara controlSOM compatible base board
  - c. XDS110 isolated debug probe (XDS110ISO-EVM)
  - d. 1 USB Type-C<sup>®</sup> cable (3 meters or less)
- 2. Verify the switch settings are correct on each EVM.
  - a. F29H85X-SOM-EVM:
    - i. Use S1 to select the desired boot mode.
    - ii. Use S3/S4 to select the desired ADC voltage reference mode.
  - b. XDS110ISO-EVM:
    - i. S1 selects JTAG mode set to JTAG mode.
    - ii. S2 enables UART/SPI connection set RXD to ON mode and POCI to OFF mode.
- 3. Set up the base board per the user guide instructions.
- 4. Attach the F29H85x ControlSOM to the base board.
- 5. Make sure the controlSOM is correctly oriented. The J1 header on the controlSOM must connect with the J1 header on the base board.
- 6. Connect the XDS110ISO-EVM into the XDS Debug Header (J4) of the controlSOM.
- 7. Connect the USB cable into connector J5 on the XDS110 isolated debug probe. The XDS110 isolated probe and the controlSOM are powered on.
- 8. Provide power to the base board per the user guide instructions.
- 9. Verify the power status LEDs (LED1 and LED2) on the controlSOM are turned on.
- 10. The controlSOM is ready for use. Follow the steps in the Software section to get started developing software.

The F29H85x controlSOM pinout map provides a complete pinout of the MCU pins available on the F29H85x controlSOM baseboard headers (J1, J2, and J3).

9

### 2.2 Design Details

### 2.2.1 Power Tree

The controlSOM receives power from the 5V input on the high-density connectors. This 5V input is boosted to 12V, which serves as the input to the TPS65386x-Q1 PMIC. The PMIC and buck converter on the board generate all the voltage rails required on the controlSOM. All power supply sequencing and voltage monitoring is handled by the PMIC. Refer to Section 2.3 for specific requirements on the 5V input to the controlSOM. Figure 2-3 details the power tree of the F29H85x controlSOM.

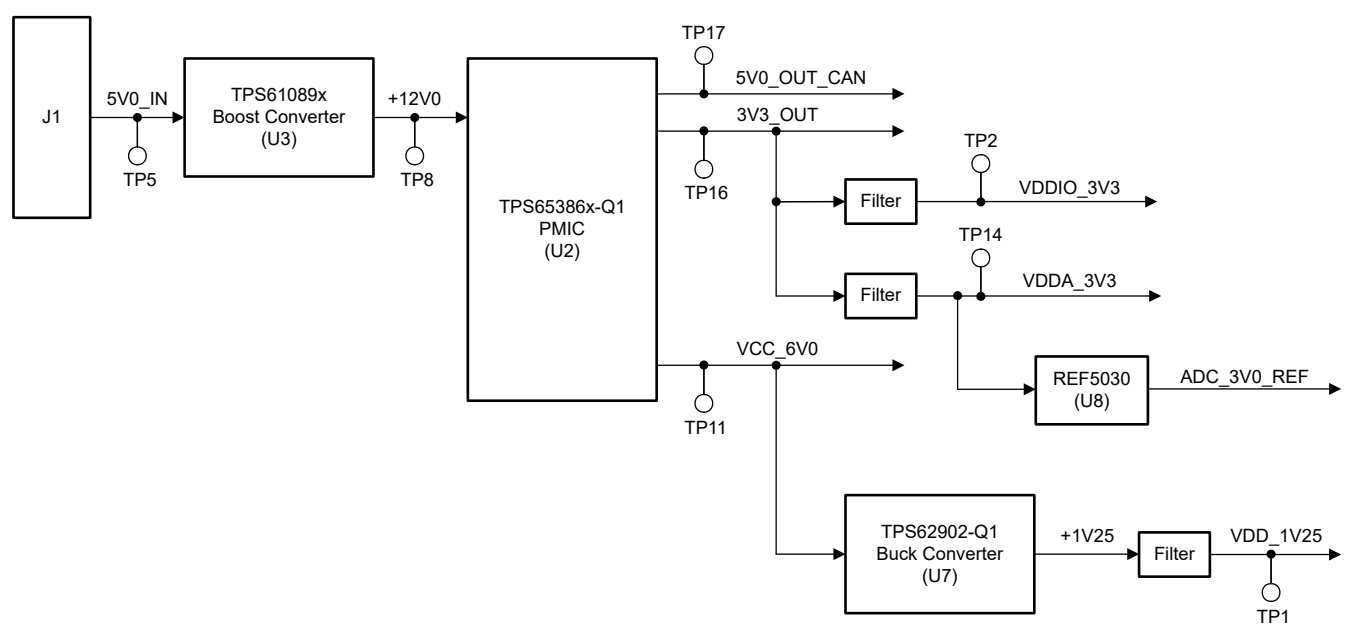

Figure 2-3. F29H85x controlSOM Power Tree

The controlSOM has two voltage rail outputs that can be used to power logic on a compatible-baseboard. These voltage rail outputs are available on the high-density connectors. Table 2-2 describes each output and the maximum current rating.

| controlSOM Voltage Rail | Voltage Output (V) | Maximum Current Rating (mA) |
|-------------------------|--------------------|-----------------------------|
| 3V3_OUT                 | 3.3                | 200                         |
| 5V0_OUT_CAN             | 5.0                | 200                         |

#### Table 2-2. F29H85x controlSOM Voltage Rail Outputs

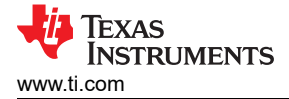

### 2.2.2 Clocking

On the F29H85X-SOM-EVM, a BAW oscillator (Y1) provides a 25MHz CMOS clock that is used by the F29H85x device. This clock is can also used as a source for the ECAT\_PHY0\_CLK and ECAT\_PHY1\_CLK outputs of the controlSOM. Figure 2-4 details the clock tree of the F29H85x controlSOM.

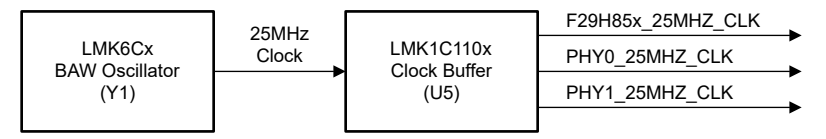

Figure 2-4. F29H85x controlSOM Clock Tree

The F29H85x device clock can be monitored through the GPIO219/XCLKOUT pin. This pin is connected to TP13 on the board. The XCLKOUT feature must be enabled through software. For more information on XCLKOUT, refer to the *F29H85x and F29P58x Real-Time Microcontrollers Technical Reference Manual*.

#### 2.2.3 Reset

The F29H85x device reset input (XRSn) is controlled by the following sources on the controlSOM:

- PMIC: The PMIC asserts the XRSn pin during power up and power down. Also, when the safety features of the PMIC are enabled, the PMIC asserts the XRSn pin during a SAFE state.
- Push button: A push-button (SW1) on the board allows the user to manually trigger a reset on the F29H85x device.
- Baseboard: The XRSn pin is connected to the baseboard headers. Logic on a baseboard can be used to trigger an F29H85x device reset.
- DLT header: The XRSn pin is connected to the DLT header (J5). Advanced debug probes have the capability to assert the F29H85x device reset.

### 2.2.4 Board ID EEPROM

An I2C EEPROM is included on the controlSOM to store board identification (ID) information. The board ID is accessed by an XDS110ISO-EVM to identify the hardware during a debug session. This I2C EEPROM is not accessible by the F29H85x device.

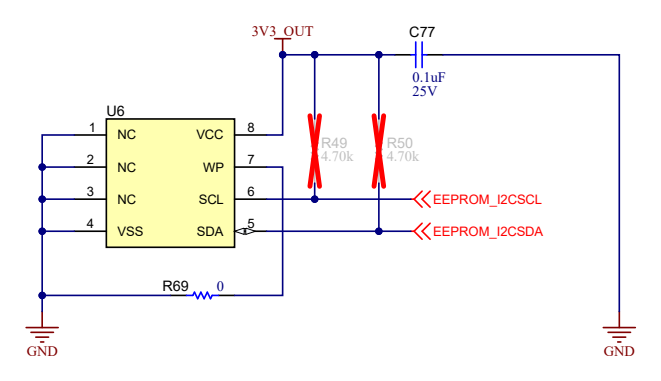

Figure 2-5. Board ID EEPROM

### 2.3 Power Requirements

The F29H85x controlSOM board is powered through the 5V0\_IN inputs on the high-density baseboard connectors. The board supports voltage input ranges of 5V and 3A of current.

### **External Power Supply or Accessory Requirements**

- Nominal output voltage: 5 VDC
- Maximum output current: 3A
- Efficiency level V

#### Note

TI recommends using an external power supply or power accessory that complies with applicable regional safety standards such as (by example) UL, CSA, VDE, CCC, PSE, and so on.

### 2.4 Configuration Options

The F29H85x controlSOM can be configured through multiple switches and resistor options. The controlSOM configuration must be verified before starting software development.

#### 2.4.1 Boot Mode Selection

Switch S1 is used to configure the device boot mode.

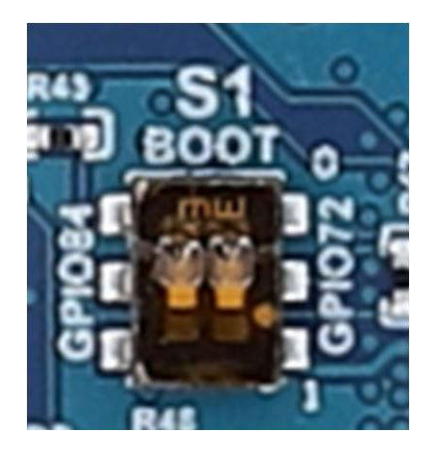

Figure 2-6. Boost Mode Selection Switch (S1)

#### Table 2-3. Boot Mode Selection

| GPIO72 | GPIO84 | Boot Mode                  |
|--------|--------|----------------------------|
| 0      | 0      | Boot from parallel GPIO    |
| 0      | 1      | Boot from UART / Wait Mode |
| 1      | 0      | Boot from CAN              |
| 1      | 1      | Boot from Flash            |

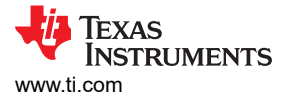

### 2.4.2 ADC Voltage Reference Selection

Switch S3 and S4 are used to configure select the voltage reference for mode VREFHIAB and VREFHICDE, respectively.

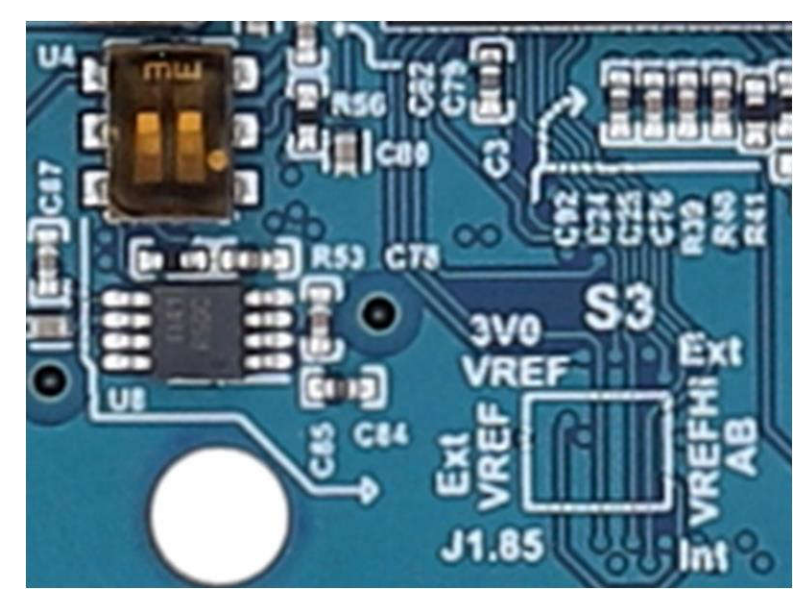

Figure 2-7. ADCA/ADCB VREF Mode Switch (S3)

| POS1 | POS2 | VREFHIAB Source              |
|------|------|------------------------------|
| DOWN | Х    | Internal VREF                |
| UP   | DOWN | External VREF from J1.85 pin |
| UP   | UP   | On-board 3.0V reference      |

#### Table 2-4. ADCA/ADCB VREF Mode Selection

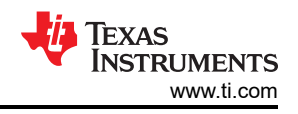

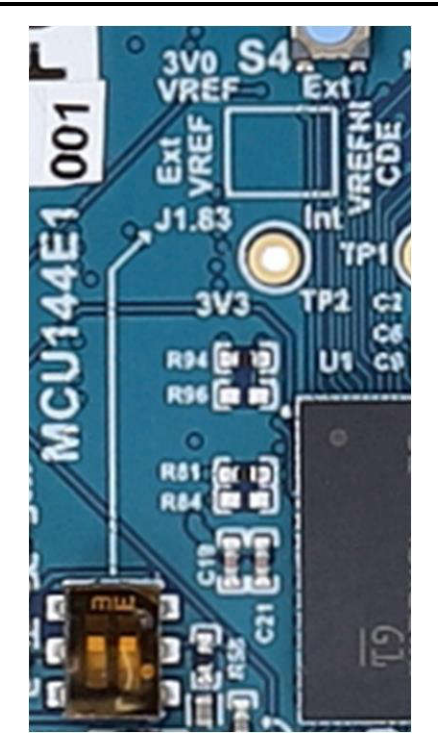

### Figure 2-8. ADCC/ADCD/ADCE VREF Mode Switch (S4)

| POS1 | POS2 | VREFHICDE Source             |
|------|------|------------------------------|
| DOWN | Х    | Internal VREF                |
| UP   | DOWN | External VREF from J1.83 pin |
| UP   | UP   | On-board 3.0V reference      |

#### Table 2-5. ADCC/ADCD/ADCE VREF Mode Selection

#### 2.4.3 MCAN-A Boot Support

An optional resistor configuration is included on the F29H85x controlSOM to enable use of MCAN-A function the high-density connector J1. By default, J1.35/37 pins support the MCAN-D pin multiplex option. Through a resistor modification, the MCAN-A function can be brought on these J1 pins. This enables use of the MCAN-A boot feature. Refer to the *F29H85x and F29P58x Real-Time Microcontrollers* data sheet for more information on MCAN-A boot.

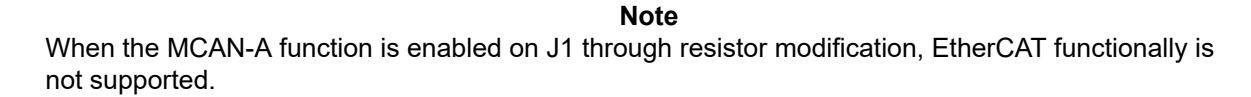

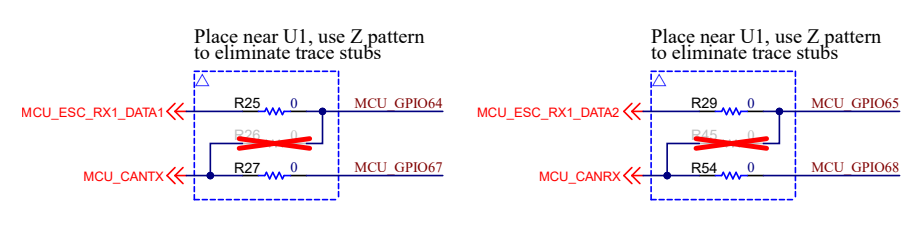

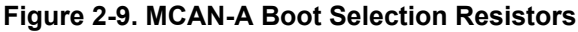

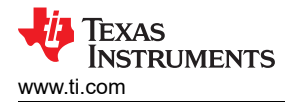

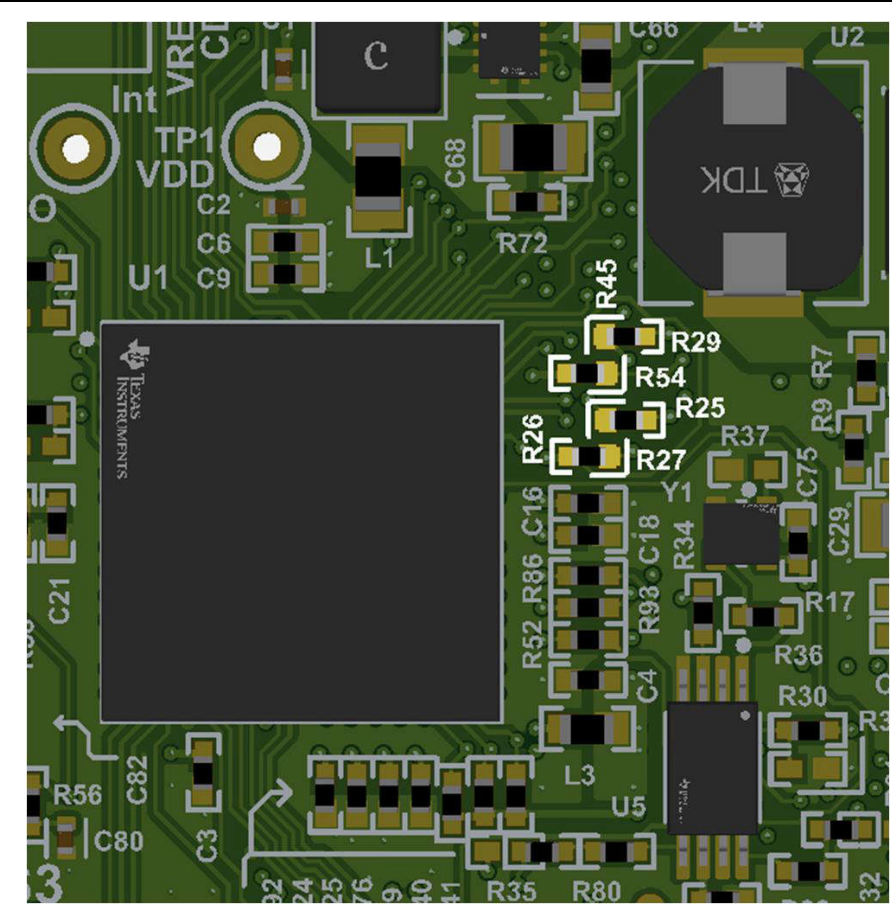

Figure 2-10. MCAN-A Boot Selection Resistor Locations

| Table 2-6 | . EtherCAT/MC | AN-A Boot | Function | Support |
|-----------|---------------|-----------|----------|---------|
|-----------|---------------|-----------|----------|---------|

| Mode                       | J1.35/37           | J3.80/82                                 | Resistor Configuration                                            |
|----------------------------|--------------------|------------------------------------------|-------------------------------------------------------------------|
| EtherCAT support (default) | GPIO67/68 (MCAN-D) | GPIO64/65 (EtherCAT)                     | Populate R25/R27 and R29/R54 with 0-ohm resistor, remove R26/R45. |
| MCAN-A support             | GPIO64/65 (MCAN-A) | No connection.<br>EtherCAT not supported | Populate R26/R45 with 0-ohm resistor, remove R25/R27 and R29/R54. |

### 2.4.4 FSI DLT Support

An optional resistor configuration is included on the F29H85x controlSOM to enable use of multiple FSI pins for data logging through the data, logging, and trace (DLT) header (J5). Table 2-7 lists all the FSI pins that can be connected to the DLT header. By default, these FSI pins are connected to the J1/J3 high-density connectors for baseboard use; the FSI pins are not connected to the DLT header. To connect these FSI pins to the DLT header, follow the instructions on Table 2-8.

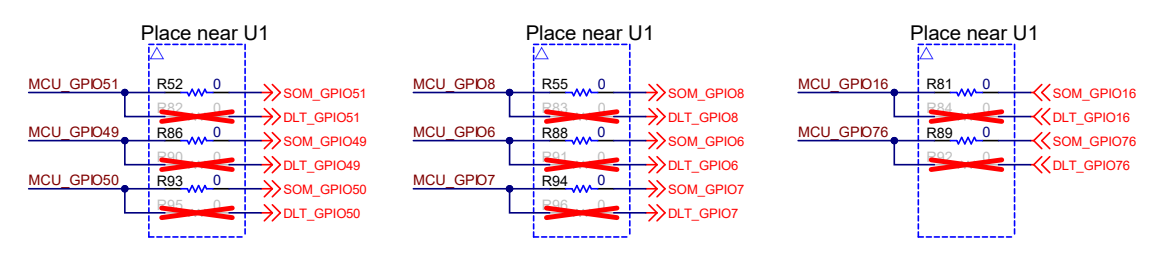

Figure 2-11. FSI DLT Selection Resistors

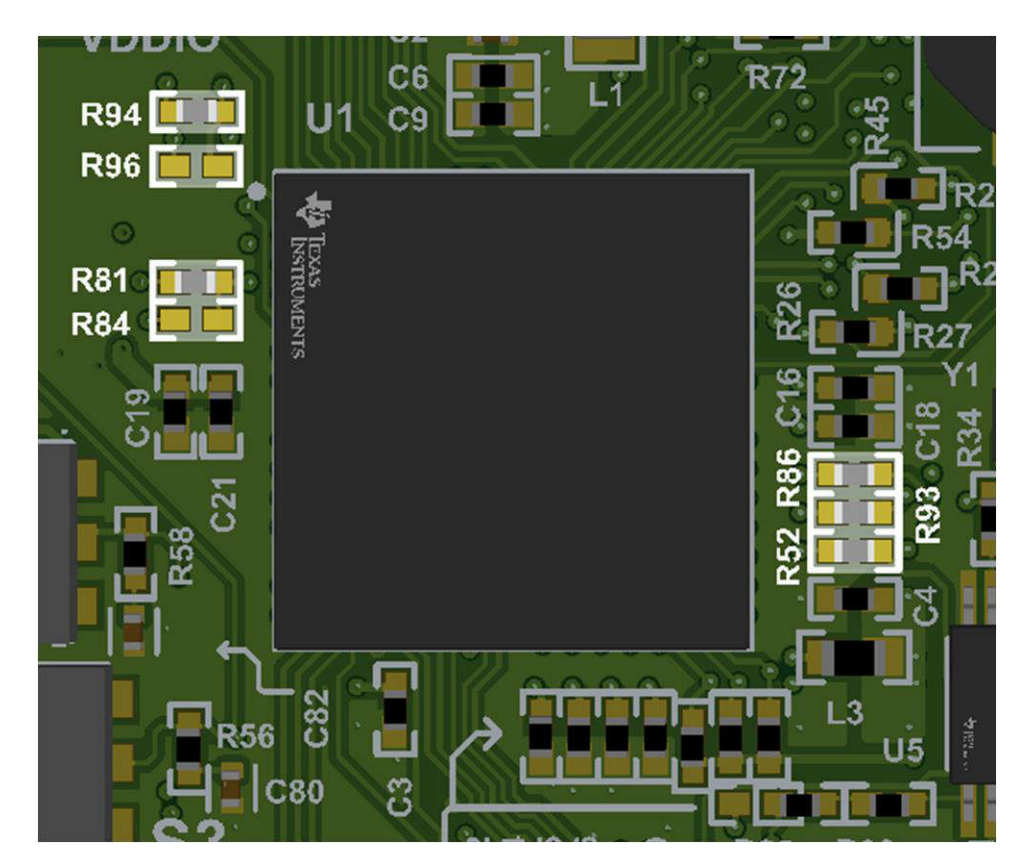

Figure 2-12. FSI DLT Selection Resistor Locations (Top)

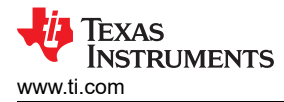

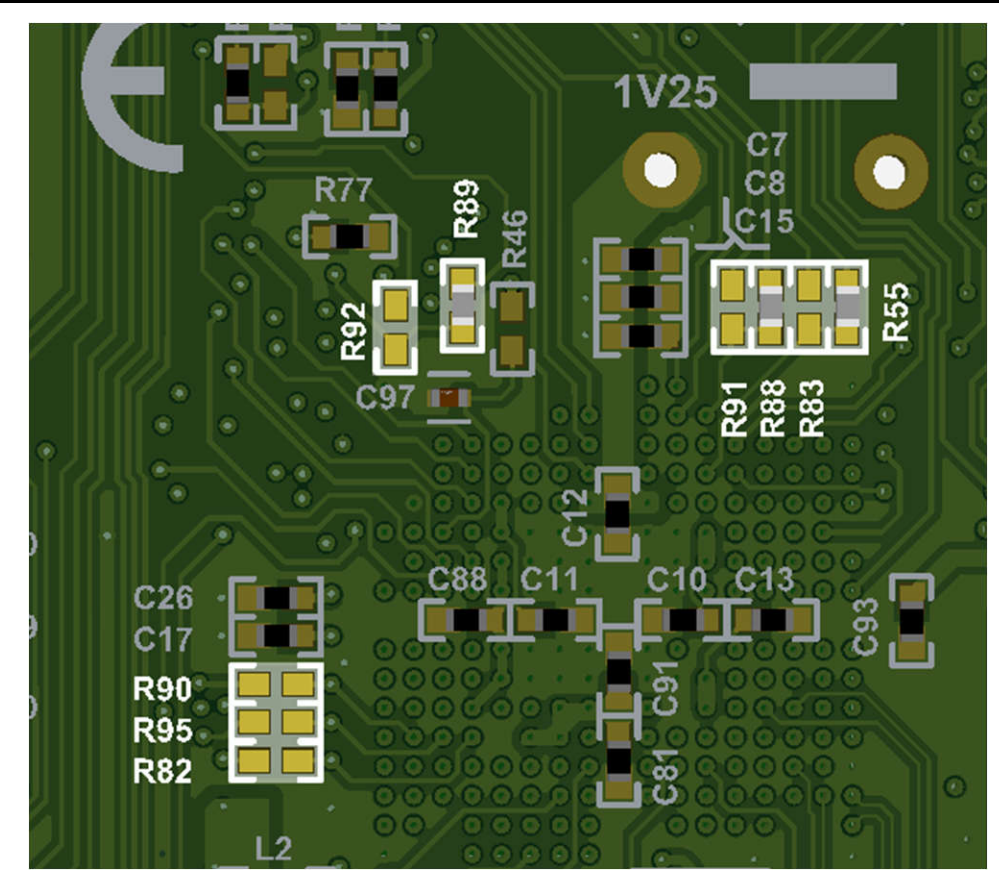

Figure 2-13. FSI DLT Selection Resistor Locations (Bottom)

| GPIO   | Function   |  |  |
|--------|------------|--|--|
| GPIO51 | FSITXA_CLK |  |  |
| GPIO49 | FSITXA_D0  |  |  |
| GPIO50 | FSITXA_D1  |  |  |
| GPIO8  | FSITXB_CLK |  |  |
| GPIO6  | FSITXB_D0  |  |  |
| GPIO7  | FSITXB_D1  |  |  |
| GPIO16 | FSIRXC_CLK |  |  |
| GPIO76 | FSIRXC_D0  |  |  |

| Table 2-7 | . FSI Pins | Used for | DLT | Support |
|-----------|------------|----------|-----|---------|
|-----------|------------|----------|-----|---------|

| Fable 2-8. FSI GPIC | Baseboard/DLT | ' Header | Connection |
|---------------------|---------------|----------|------------|
|---------------------|---------------|----------|------------|

| Mode                                                       | Resistor Configuration                                                                                                    |
|------------------------------------------------------------|----------------------------------------------------------------------------------------------------|
| FSI pins connected to J1/J3 Baseboard<br>Headers (default) | Populate all 0-ohm resistors on R52, R86, R93, R55, R88, R94, R81, and R89.<br>Remove all resistors on R82, R90, R95, R83, R91, R96, R84, and R92. |
| FSI GPIOs connected to DLT Header                          | Remove all resistors on R52, R86, R93, R55, R88, R94, R81, and R89.<br>Populate all 0-ohm resistors on R82, R90, R95, R83, R91, R96, R84, and R92. |

### 2.4.5 EtherCAT PHY Clock Selection

The controlSOM provides two EtherCAT PHY clock outputs, ECAT\_PHY0\_CLK and ECAT\_PHY1\_CLK. By default, these clocks are sourced from a 25MHz BAW oscillator (Y1). These clocks can also be sourced from the ESC\_PHY\_CLK on the F29H85x device. An optional resistor configuration is included source for the EtherCAT PHY clocks from the GPI054/ESC\_PHY\_CLK output on the F29H85x device. To enable this option, follow the instructions on Table 2-9. Refer to the *F29H85x and F29P58x Real-Time Microcontrollers* data sheet for more information on ESC\_PHY\_CLK.

| Mode                                            | Resistor Configuration                                                               |
|-------------------------------------------------|--------------------------------------------------------------------------------------|
| On-board LVCMOS 25MHz oscillator (Y1) (default) | Populate all 0-ohm resistors on R32 and R97.<br>Remove all resistors on R31 and R35. |
| Device ESC_PHY_CLK (GPI054)                     | Remove all resistors on R32 and R97.<br>Populate all 0-ohm resistors on R31 and R35. |

### Table 2-9. EtherCAT PHY Clock Source Selection

### 2.5 Header Information

The F29H85X-SOM-EVM can be interfaced to a compatible baseboard through three 120-pin high-density connectors. These connectors provide access to a number pins on the F29H85x device and other signals. For complete information on these connectors, refer to the F29H85X-SOM-EVM design files.

### 2.5.1 Baseboard Headers (J1, J2, J3)

The F29H85x-SOM-EVM conforms to the C2000/Sitara MCU controlSOM standard. Three baseboard headers, J1, J2, and J3, are supported for interfacing to compatible baseboards. Refer to the F29H85x controlSOM pinout map for a complete pinout of these headers.

J1, J2, J3 header information:

- Part number: QSH-060-01-L-D-A
- Manufacturer: Samtec
- Maximum insertion cycles: 500

The part number QTH-060-01-L-D-A can be used when designing a baseboard to accept the F29H85x-SOM-EVM.

### 2.5.2 XDS Debug Header (J4)

The XDS debug header (J4) provides debug access to the F29H85X-SOM-EVM. This header is used when the controlSOM is used in SOM Configuration 2 or Configuration 3. The XDS debug header is compatible with the XDS110ISO-EVM. Table 2-10 provides a pinout of the J4 header. Electrical isolation is provided on all J4 header signals by the XDS110ISO-EVM.

#### CAUTION

The XDS debug header (J4) is only compatible with the XDS110ISO-EVM. Do not plug in any other debug probe directly into this header. See Section 2.8 for information on using other debug probes with the controlSOM.

|                       |              |     | J   |              |                       |
|-----------------------|--------------|-----|-----|--------------|-----------------------|
| EVM Connection        | Function     | Pin | Pin | Function     | EVM Connection        |
| 3V3_OUT               | IO_TGT_V     | 1   | 2   | GND          | GND                   |
| TMS                   | MCU_TMS      | 3   | 4   | MCU_TCK      | ТСК                   |
| GPIO222               | MCU_TDI      | 5   | 6   | MCU_TDO      | GPIO223               |
| GND                   | GND          | 7   | 8   | KEY          | NC                    |
| GPIO43 <sup>(1)</sup> | MCU_SCI_RX   | 9   | 10  | MCU_SCI_TX   | GPIO42                |
| EEPROM_I2CSDA         | EE_I2CSDA    | 11  | 12  | EE_I2CSCL    | EEPROM_I2CSCL         |
| GPIO60                | DAC_SPI_SCLK | 13  | 14  | DAC_SPI_PICO | GPIO58                |
| GPIO59 <sup>(2)</sup> | DAC_SPI_POCI | 15  | 16  | DAC_SPI_PTE  | GPIO40 <sup>(3)</sup> |

### Table 2-10, XDS Debug Header (J4) Pinout

(1) GPIO43 is used to receive data from the XDS110ISO-EVM via COM port. This connection can be disabled by setting RXD to OFF on the S2 switch on the XDS110ISO-EVM.

(2) GPI059 is used to receive data from the XDS110ISO-EVM via SPI DAC. This connection can be disabled by setting POCI to OFF on the S2 switch on the XDS110ISO-EVM.

(3) GPIO40 is used as a chip-select signal for the SPI DAC on the XDS110ISO-EVM.

### 2.5.3 DLT Header (J5)

The debugging, log, and trace header (J5) provides alternate debug access to the F29H85X-SOM-EVM. A debugging tool compatible with the MIPI-60 emulation and trace header standard is required to use this feature. Table 2-11 provides a pinout of the J5 header.

J5 header information:

- Part number: QSH-030-01-L-D-A
- Manufacturer: Samtec
- Maximum insertion cycles: 500

Note

A resistor modification is required to enable FSI pin connection to the DLT header. See Section 2.4.4 for more information.

|                                    | Table 2-11. DLT Header (J5) Pinout |     |     |                                      |                |  |  |  |
|------------------------------------|------------------------------------|-----|-----|--------------------------------------|----------------|--|--|--|
| EVM Connection                     | Function                           | Pin | Pin | Function                             | EVM Connection |  |  |  |
| 3V3_OUT using 100-<br>ohm resistor | VREF_DEBUG                         | 1   | 31  | TRC_DATA[0][7]                       |                |  |  |  |
| TMS                                | TMS/TMSC                           | 2   | 32  | TRC_DATA[0][27] or<br>TRC_DATA[1][7] |                |  |  |  |
| ТСК                                | ТСК                                | 3   | 33  | TRC_DATA[0][8]                       |                |  |  |  |
| GPIO223                            | TDO/EXTA                           | 4   | 34  | TRC_DATA[0][28] or<br>TRC_DATA[1][8] |                |  |  |  |
| GPIO222                            | TDI/EXTB                           | 5   | 35  | TRC_DATA[0][9]                       |                |  |  |  |
| XRSn                               | nRESET                             | 6   | 36  | TRC_DATA[0][29] or<br>TRC_DATA[1][9] |                |  |  |  |

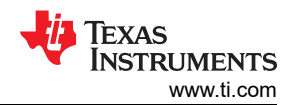

|                                    | Table                                | 2-11. DLI Heauer | (JS) Fillout (Colli |                                                            |                        |
|------------------------------------|--------------------------------------|------------------|---------------------|------------------------------------------------------------|------------------------|
| EVM Connection                     | Function                             | Pin              | Pin                 | Function                                                   | EVM Connection         |
| ТСК                                | RTCK/EXTC                            | 7                | 37                  | TRC_DATA[0][10] or<br>TRC_DATA[3][0]                       |                        |
|                                    | nTRST_PD                             | 8                | 38                  | TRC_DATA[0][30] or<br>TRC_DATA[1][10] or<br>TRC_DATA[2][0] | GPIO16<br>(FSIRX_CLK)  |
|                                    | nTRST/EXTD                           | 9                | 39                  | TRC_DATA[0][11] or<br>TRC_DATA[3][1]                       |                        |
|                                    | EXTE/TRIGIN                          | 10               | 40                  | TRC_DATA[0][31] or<br>TRC_DATA[1][11] or<br>TRC_DATA[2][1] | GPIO76 (FSIRX_D0)      |
|                                    | EXTF/TRIGOUT                         | 11               | 41                  | TRC_DATA[0][12] or<br>TRC_DATA[3][2]                       |                        |
| 3V3_OUT using 100-<br>ohm resistor | VREF_TRACE                           | 12               | 42                  | TRC_DATA[0][32] or<br>TRC_DATA[1][12] or<br>TRC_DATA[2][2] | GPIO8<br>(FSITX0_CLK)  |
|                                    | TRC_CLK[0]                           | 13               | 43                  | TRC_DATA[0][13] or<br>TRC_DATA[3][3]                       |                        |
|                                    | TRC_CLK[1]                           | 14               | 44                  | TRC_DATA[0][33] or<br>TRC_DATA[1][13] or<br>TRC_DATA[2][3] | GPIO6 (FSITX0_D0)      |
| GND using 0-ohm<br>resistor        | Target Presence<br>Detect            | 15               | 45                  | TRC_DATA[0][14] or<br>TRC_DATA[3][4]                       |                        |
| GND                                | GND                                  | 16               | 6                   | TRC_DATA[0][34] or<br>TRC_DATA[1][14] or<br>TRC_DATA[2][4] | GPIO7 (FSITX0_D1)      |
|                                    | TRC_DATA[0][0]                       | 17               | 47                  | TRC_DATA[0][15] or<br>TRC_DATA[3][5]                       |                        |
|                                    | TRC_DATA[1][0] or<br>TRC_DATA[0][20] | 18               | 48                  | TRC_DATA[0][35] or<br>TRC_DATA[1][15] or<br>TRC_DATA[2][5] |                        |
|                                    | TRC_DATA[0][1]                       | 19               | 49                  | TRC_DATA[0][16] or<br>TRC_DATA[3][6]                       |                        |
|                                    | TRC_DATA[1][1] or<br>TRC_DATA[0][21] | 20               | 50                  | TRC_DATA[0][36] or<br>TRC_DATA[1][16] or<br>TRC_DATA[2][6] |                        |
|                                    | TRC_DATA[0][2]                       | 21               | 51                  | TRC_DATA[0][17] or<br>TRC_DATA[3][7]                       |                        |
|                                    | TRC_DATA[1][2] or<br>TRC_DATA[0][22  | 22               | 52                  | TRC_DATA[0][37] or<br>TRC_DATA[1][17] or<br>TRC_DATA[2][7] | GPIO51<br>(FSITX1_CLK) |
|                                    | TRC_DATA[0][3]                       | 23               | 53                  | TRC_DATA[0][18] or<br>TRC_DATA[3][8]                       |                        |
|                                    | TRC_DATA[1][3] or<br>TRC_DATA[0][23] | 24               | 54                  | TRC_DATA[0][38] or<br>TRC_DATA[1][18] or<br>TRC_DATA[2][8] | GPIO49 (FSITX1_D0)     |
|                                    | TRC_DATA[0][4]                       | 25               | 55                  | TRC_DATA[0][19] or<br>TRC_DATA[3][9]                       |                        |
|                                    | TRC_DATA[1][4] or<br>TRC_DATA[0][24] | 26               | 56                  | TRC_DATA[0][39] or<br>TRC_DATA[1][19] or<br>TRC_DATA[2][9] | GPIO50 (FSITX1_D1)     |
|                                    | TRC_DATA[0][5]                       | 27               | 57                  | GND                                                        | GND                    |
|                                    | TRC_DATA[1][5] or<br>TRC_DATA[0][25] | 28               | 58                  | GND                                                        | GND                    |
|                                    | TRC_DATA[0][6]                       | 29               | 59                  | TRC_CLK[3]                                                 |                        |
|                                    | TRC_DATA[1][6] or<br>TRC_DATA[0][26] | 30               | 60                  | TRC_CLK[2]                                                 |                        |

### Table 2-11. DLT Header (J5) Pinout (continued)

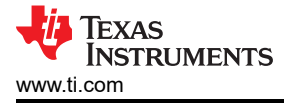

The F29H85x controlSOM includes the push button shown on Table 2-12.

#### Table 2-12. Push Button Description

| Push Button | Function         |
|-------------|------------------|
| SW1         | MCU reset (XRSn) |

### 2.7 User LEDs

The two Green LEDs are available on the controlSOM for software use. These LEDs are connected to GPIOs on the F29H85x device. Setting the GPIO low turns on the LED and setting the pin high turns off the LED.

| LED  | GPIO   |
|------|--------|
| LED3 | GPIO23 |
| LED4 | GPIO9  |

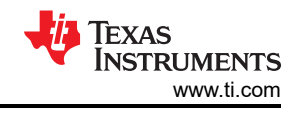

### 2.8 Debug Information

This section describes frequently asked questions about the F29H85X-SOM-EVM.

- 1. Can other programming and debug tools (such as an XDS200 debug probe) be used with the controlSOM?
  - a. Yes, when the controlSOM is paired with the HSEC180ADAPEVM adapter board and the TMDSHSECDOCK baseboard docking station, a debug probe such as the XDS200 can be used. Also, an XDS560v2 debug probe with a MIPI-60 connector can connect directly to the DLT header (J5) on the controlSOM.
- 2. Why can't I connect to the controlSOM in Code Composer Studio?
  - a. Make sure there is power on the controlSOM by verifying that LED1 (5.0V input) and LED2 (3.3V output) are on.
  - b. Check that power is being delivered to the F29H85x device by probing TP1 (VDD, 1.25V), TP2 (VDDIO, 3.3V), and TP14 (VDDA, 3.3V).
  - c. Check that the F29H85x device is out of reset by probing TP15. This test point must read close to 3.3V when the device is out of reset.
  - d. If using Configuration 2 or Configuration 3, check that the XDS110ISO-EVM is configured for full JTAG mode. Switch S1 on the XDS110ISO-EVM must be set to the JTAG setting.
  - e. Make sure that the target configuration is set up to use full JTAG mode (see Figure 2-14). Open the Target Configuration file (.ccxml) in Code Composer Studio. Click on the Advanced tab and select "JTAG (1149.1), SWD and cJTAG are disabled" from the "JTAG/SWD/cJTAG Mode" drop-down. Alternatively, a working target configuration file is included in all the F29 SDK examples. This file can be used without modifications.

| Advanced Setup                                                                                                    |                                                 |                                                                                                    |
|----------------------------------------------------------------------------------------------------|-------------------------------------------------|----------------------------------------------------------------------------------------------------|
| onnections                                                                                                    |                                                 | Connection Properties                                                                                                    |
| <ul> <li>Texas Instruments XDS110 USB Debug Probe</li> <li>TMS320F29H850TU9</li> <li>Subpath_0</li> <li>C29xx_CPU1</li> <li>C29xx_CPU2</li> <li>C29xx_CPU3</li> <li>Subpath_1</li> <li>Cortex_M4_0</li> <li>Subpath_2</li> <li>SEC_AP_C29</li> <li>SEC_AP_C49</li> </ul> | New Connection Add Device Remove Up Down Rename | Board Data File          auto generate          Debug Probe Selection       Only one XDS110 installer         Onwer Selection       Target supplied powe         Voltage Level       Default         Default          The JTAG TCLK Frequency (MHz)       Fixed default 5.5MHz frequency |
|                                                                                                    |                                                 | JTAG Signal Isolation<br>Do isolate JTAG signals at final disconnect<br>JTAG / SWD / CJTAG Mode<br>JTAG (1149.1), SWD and cJTAG are disabled<br>UART Baud Rate Threshold For DMA<br>115200                                                                                               |

Advanced

Figure 2-14. Target Configuration Advanced Options

- 3. Why does the F29H85X-SDK SPI example fail in external loopback mode?
  - If using the XDS110ISO-EVM, check that the DAC SPI POCI pin is disabled by switching the POCI S2 switch on the XDS110ISO-EVM to the OFF position.
  - The F29H85X-SDK SPI example documents the external connections required for the example to work. Review the F29H85x controlSOM pinout map to make sure that the external connections are implemented correctly.
- 4. Why am I unable to send or receive data from the XDS110ISO-EVM through the virtual COM port?
  - Check that the RXD S2 switch on the XDS110ISO-EVM to the ON position.
  - Make sure that the XDS110ISO-EVM is connected to the controlSOM as described in the Quick Start Setup section.

### 2.9 Test Points

The F29H85x controlSOM includes multiple test points to aid in hardware debug. Table 2-13 includes a list of the test points available on the controlSOM.

| Test Point | Test Point Name | Description                              |
|------------|-----------------|------------------------------------------|
| TP1        | VDD_1V25        | Filtered MCU VDD supply                  |
| TP2        | VDDIO_3V3       | Filtered MCU VDDIO supply                |
| TP3        | GND             | Ground reference                         |
| TP4        | COMP2_OUT       | PMIC comparator output (COMP2_OUT)       |
| TP5        | 5V0_IN          | Board 5V input                           |
| TP6        | CFG_VOUT1       | PMIC configurable LDO output (PLDO1_OUT) |
| TP7        | PMIC_GPIO_1     | PMIC GPIO1 pin                           |
| TP8        | +12V0           | Board 12V supply                         |
| TP9        | CFG_VOUT2       | PMIC configurable LDO output (LDO2_OUT)  |
| TP10       | COMP1_OUT       | PMIC comparator output (COMP1_OUT)       |
| TP11       | VCC_6V0         | PMIC 6V output (BB_OUT)                  |
| TP12       | CFG_VOUT3       | PMIC configurable LDO output (LDO3_OUT)  |
| TP13       | MCU_ERRORSTS    | MCU GPIO19/ERRORSTS output               |
| TP14       | VDDA_3V3        | Filtered MCU VDDA supply                 |
| TP15       | MCU_XRSn        | MCU reset (XRSn) pin                     |
| TP16       | 3V3_OUT         | PMIC 3.3V output (LDO1_OUT)              |
| TP17       | 5V0_OUT_CAN     | Filtered 5V output for CAN transceivers  |

### Table 2-13. Test Point Description

### 2.10 Best Practices

### Electrostatic Discharge (ESD) Compliance

Components installed on the product are sensitive to electrostatic discharge (ESD). TI recommends this product be used in ESD controlled environment. This includes a temperature or humidity controlled environment to limit the buildup of ESD. TI recommends to use ESD protection such as wrist straps and ESD mats when interfacing with the product.

#### **Assumed Operating Conditions**

This kit is assumed to run at standard room conditions. Standard ambient temperature and pressure (SATP) with moderate-to-low humidity is assumed.

### 3 Software

### 3.1 Software Description

The F29H85x software development kit (F29H85X-SDK) is a cohesive set of development tools for F29H85x real-time controllers. The SDK includes device-specific drivers, bit-field header files for device registers, and peripheral examples. Also included in the SDK are math, DSP, and control libraries.

### 3.2 Software Installation

### 3.2.1 Install SDK

Follow these steps to install the F29H85x SDK:

- 1. Download the latest version of F29H85X-SDK.
- 2. Start the installer and follow the prompts to complete the installation.
  - a. It is recommended to install the SDK in the 'C:\ti' folder.
- 3. Review the release notes and other documentation included with the SDK.

Note

Other F29 SDKs may be optionally installed, but are not necessary to start evaluation with the F29H85X-SOM-EVM.

### 3.2.2 Install Additional Software

To run FLASH builds, Python, and OpenSSL software is also needed.

### 3.2.2.1 Install Python

Follow these steps to install Python:

- 1. Download and Install the latest version of Python (Version 3.X and greater).
- 2. Review the README included in the SDK for further information.

### 3.2.2.2 Install OpenSSL

Follow these steps to install OpenSSL:

- 1. Download and Install the latest version of OpenSSL (Version 3.1.7 and greater).
- 2. After installation is completed, add the openSSL path into the system PATH environment variables:
  - a. Navigate to 'System Properties -> Environment Variables -> System Variables -> Path'.
  - b. Add new entry for 'C:\Program Files\OpenSSL-Win64\bin' and move it to be the first entry using 'Move up' button.
- 3. Review the README included in the SDK for further information.

### 3.3 Software Development

Code Composer Studio<sup>™</sup> is an integrated development environment (IDE) that supports TI's Microcontroller and Embedded Processors portfolio. CCS is used to develop and debug embedded applications on the controlSOM.

Follow these steps to install TI's CCS:

- 1. Download the latest version of CCS.
- 2. Start the installer and follow the prompts to complete the installation.
  - a. It is recommended to install CCS in the 'C:\ti' folder.
- 3. Review the release notes and other documentation included with CCS.

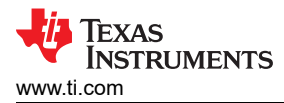

### 3.4 Developing an Application

A sample application can be built, loaded, and ran on the EVM once the F29H85X-SDK and CCS have been installed.

Follow these steps to load a simple LED blinking example on the F29H85x controlSOM:

- 1. Set the controlSOM in flash boot mode
  - a. Set switch S1 (GPIO84) to 1
  - b. Set switch S1 (GPIO72) to 1
- 2. Set up the controlSOM and XDS110ISO-EVM in Stand-alone configuration (see Section 2.1.1)
- 3. Power on the EVMs
- 4. Launch CCS
- 5. Go to "File -> Import Project(s)"
- 6. Click "Browse..", navigate to the path below, and click "Select Folder":
  - a. C:\ti\f29h85x-sdk\_X\_XX\_XX\_Vexamples\driverlib\single\_core\led\led\_ex1\_blinky
- 7. Select the "led\_ex1\_blinky" project from the "Discovered Projects" list and click "Finish" to import the project into the workspace
- 8. Right-click on the project name and select "Build Configurations -> CPU1\_FLASH"

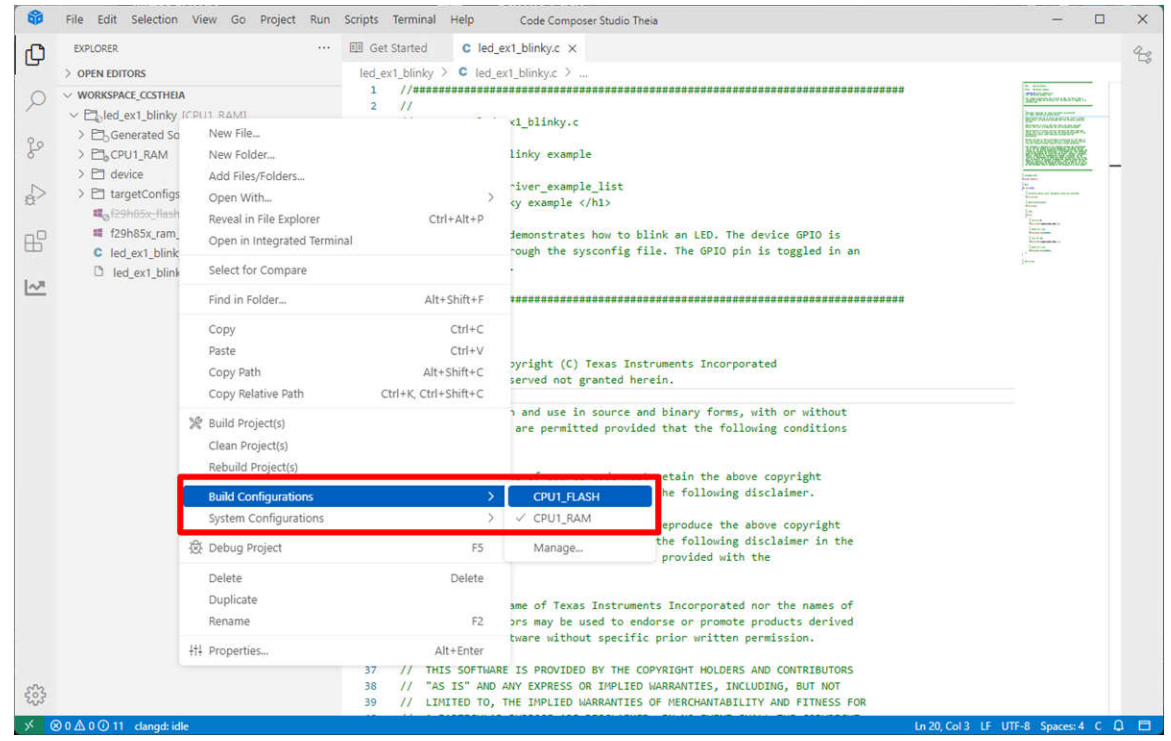

Figure 3-1. Build Configuration Selection

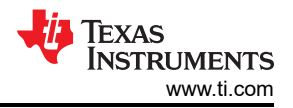

Software

9. Right-click on the project name and select "Debug Project (F5)". This builds the project, executes the "post build sequence for FLASH configuration", and launches the target configuration.

| -            | File Edit Selection Vie                                                                                                    | w Go Project Run                                                                                                    | Scripts Terminal He                          | elp C                                           | ode Composer Studio Theia                                                                                                    |                   | - 0                                                                                                    | ×   |
|--------------|----------------------------------------------------------------------------------------------------|----------------------------------------------------------------------------------------------------|----------------------------------------------|-------------------------------------------------|----------------------------------------------------------------------------------------------------|-------------------|----------------------------------------------------------------------------------------------------|-----|
| Ð            | EXPLORER                                                                                                    |                                                                                                    | I Get Started                                | C led_ex1_b                                     | linky.c ×                                                                                                    |                   |                                                                                                    | 23  |
| -            | > OPEN EDITORS                                                                                                    |                                                                                                    | led_ex1_blinky >                             | led_ex1_bl                                      | inky.c ≯                                                                                                    |                   |                                                                                                    | _   |
| 9            | V WORKSPACE_CCSTHEIA                                                                                                    |                                                                                                    | 2 //                                         |                                                 | ***************************************                                                                                                    | #                 | 20200000000000000000000000000000000000                                                                                                    |     |
| <b>R</b> 8 % | <ul> <li>Called_ext_blinky(CPU"</li> <li>Cb_Generated Source</li> <li>Cb_CPU1_FLASH</li> <li>Cb_CPU1_RAM</li> <li>Ch device</li> <li>TargetConfigs</li> <li>129hSix_flash_Ink.c</li> <li>C9hSix_flash_Ink.c</li> <li>C led_ext_blinky.csp</li> <li>Led_ext_blinky.sps</li> </ul> | New File<br>New Folder<br>Add Files/Folders<br>Open With<br>Reveal in File Explor<br>Open in Integrated<br>Select for Compare<br>Find in Folder<br>Copy<br>Paste | er C<br>Terminal<br>Al                       | ><br>trl+Alt+P<br>t+Shift+F<br>Ctrl+C<br>Ctrl+V | <pre>inky.c / exampleexample_list rample  vistrates how to blink an LED. The device GPIO is the sysconfig file. The GPIO pin is toggled in an </pre>             |                   | Index Advances of the second second s |     |
|              |                                                                                                    | Copy Path<br>Copy Relative Path                                                                                                    | Al<br>Ctrl+K, Ctr                            | t+Shift+C<br>l+Shift+C                          | <pre>pht (C) Texas Instruments Incorporated<br/>ed not granted herein.</pre>                                                                                     |                   |                                                                                                    |     |
|              |                                                                                                    | Build Project(s)<br>Clean Project(s)<br>Rebuild Project(s)                                                                                                    |                                              |                                                 | I use in source and binary forms, with or without<br>permitted provided that the following conditions                                                            |                   |                                                                                                    |     |
|              |                                                                                                    | Build Configuration                                                                                                    | s<br>ns                                      | >                                               | 'source code must retain the above copyright<br>of conditions and the following disclaimer.                                                                      |                   |                                                                                                    |     |
|              |                                                                                                    | 袋 Debug Project                                                                                                    |                                              | F5                                              | i inary form must reproduce the above copyright<br>o conditions and the following disclaimer in the<br>'o other materials provided with the                      |                   |                                                                                                    |     |
|              |                                                                                                    | Delete<br>Duplicate<br>Rename                                                                                                    |                                              | Delete<br>F2                                    | of Texas Instruments Incorporated nor the names of<br>may be used to endorse or promote products derived<br>b without specific prior written permission.         |                   |                                                                                                    |     |
|              |                                                                                                    | tti Properties                                                                                                    |                                              | Ait+Enter                                       |                                                                                                    |                   |                                                                                                    |     |
| -            |                                                                                                    |                                                                                                    | 37 // THIS S<br>38 // "AS IS<br>39 // LIMITE | OFTWARE IS<br>" AND ANY<br>D TO, THE            | PROVIDED BY THE COPYRIGHT HOLDERS AND CONTRIBUTORS<br>EXPRESS OR IMPLIED WARRANTIES, INCLUDING, BUT NOT<br>IMPLIED WARRANTIES OF MERCHANTABILITY AND FITNESS FOR |                   |                                                                                                    |     |
| × (          | ⊗ 0 ∆ 0 ① 11 clangd: idle                                                                                                    |                                                                                                    |                                              |                                                 |                                                                                                    | Ln 20, Col 3 LF U | TF-8 Spaces: 4 C                                                                                                    | 0 🗆 |

Figure 3-2. Debug Project Selection

- 10. Select "Texas Instruments XDS110 USB Debug Probe\_0/C29xx\_CPU1" as the core
- 11. Navigate to Debug (left side of screen) and select the blue play button to run the example

| DENS     Image: Libricy (1)     Image: Libricy (2)     Image: Libricy (2) <td< th=""><th></th><th></th><th></th><th></th><th></th></td<>                                                                       |       |                   |                                                                                                    |                                                                                                    |    |
|----------------------------------------------------------------------------------------------------|-------|-------------------|----------------------------------------------------------------------------------------------------|----------------------------------------------------------------------------------------------------|----|
| Image: transmission     Image: transmission     Image: transmission <tr< td=""><td>DEBUG</td><td></td><td>Set Started C led_ex1_blinky.c ×</td><td></td><td>23</td></tr<> | DEBUG |                   | Set Started C led_ex1_blinky.c ×                                                                                                    |                                                                                                    | 23 |
| B4     // Delay 101 & D.C.       B4     // E       Problems I     E       Output     GEL Output       Debug Output     Debug Console x       All     >                                                                                                    | DEBUG |                   | <pre>Set Started C led_ext_blinky.c × Lext_blinky &gt; C led_ext_blinky.c &gt; O main     /// // VMain     /// // Main     /// // Initialize device clock, peripheral clocks and interrupts     /// Initialize device clock, peripheral clocks and interrupts     /// Initialize device clock, peripheral clocks and interrupts     /// Initialize device clock, peripheral clocks and interrupts     /// Jobs Initialization     /// Board_init();     /// Jobs Initialization     /// Loop.     /// Jobs Initialize Initialize Init();     /// Jobs Initialize Init();     /// Jobs Initialize Init();     /// Jobs Initialize Init();     /// Jobs Initialize Init();     /// Jobs Initialize Init();     /// Jobs Initialize Init();     /// Jobs Initialize Init();     /// Jobs Init();     /// Jobs Init();     /</pre> | C. SIGNATION CONTRACTOR CONTRACTOR CONTRACTO | 25 |
|                                                                                                    | - #}  |                   | incoblems 🕼 🗐 Output 🛅 GEL Output 💮 Debug Output 🔂 Debug Console X 🛛 🗚                                                                                                    |                                                                                                    | 3  |
|                                                                                                    |       | ind and block (D) | Less Aug. 17. 10                                                                                                    | T. C. Course & C                                                                                                    |    |

Figure 3-3. Run Selection

12. Observe the LED blinking on the controlSOM

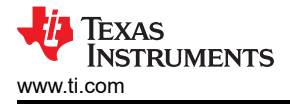

### **4 Hardware Design Files**

### 4.1 Schematics

The board schematic can be found in the F29H85X-SOM-EVM design files.

### 4.2 PCB Layouts

The board layout source files are included in the F29H85X-SOM-EVM design files.

### 4.3 Bill of Materials (BOM)

The BOM is included in the F29H85X-SOM-EVM design files.

# **5** Additional Information

### 5.1 Known Hardware or Software Issues

This section describes the known exceptions to the EVM functional specification (advisories). This section also contains EVM usage notes. Usage notes describe situations where the EVM's behavior may not match the presumed or documented behavior.

Table 5-1 lists all the usage notes and the applicable EVM revisions and assemblies. Table 5-2 lists all advisories and the applicable EVM revisions and assemblies.

The EVM revision and assembly can be determined by markings on the printed circuit board (PCB). The EVM revision is indicated by a silkscreen label such as "MCU144A", where "A" is the EVM revision. The EVM assembly is indicated by a decal on the board such as "-001".

### 5.1.1 Usage Note Matrix

| Table 5-1. Usage Note Matrix                                                                | Table 5-1. Usage Note Matrix |          |  |  |  |
|---------------------------------------------------------------------------------------------|------------------------------|----------|--|--|--|
| DESCRIPTION                                                                                 | REVISIONS                    | AFFECTED |  |  |  |
|                                                                                             | E1                           | A        |  |  |  |
| Parallel I/O Boot Can Cause Watchdog Timer Timeout if No Host Is Connected to EVM           | Yes                          | Yes      |  |  |  |
| Device GPIOs Dedicated to PMIC SPI Bus Should Be Used for SPI Function If Used On Baseboard | Yes                          | Yes      |  |  |  |

### 5.1.2 Advisories Matrix

| DESCRIPTION                                                                                               |      | REV  | ISIONS | AFFEC | TED  |      |
|----------------------------------------------------------------------------------------------------|------|------|--------|-------|------|------|
|                                                                                                    |      | E1   |        |       | Α    |      |
|                                                                                                    | -001 | -002 | -003   | -001  | -002 | -003 |
| MCU Flash Is Not Supported, All Code Must Execute From RAM                                                | Yes  | No   | No     | No    | No   | No   |
| Incorrect Package Marking on MCU Package (U1)                                                             | Yes  | No   | No     | No    | No   | No   |
| Internal Oscillator (INTOSC2) on MCU Defaults to 6MHz                                                     | Yes  | No   | No     | No    | No   | No   |
| By Default, GPIO4 Configured as ERRORSTS by ROM Code and Driven High                                      | Yes  | Yes  | Yes    | Yes   | Yes  | No   |
| MCU Fault State Possible When On-Board 25MHz Clock is Enabled                                             | Yes  | Yes  | Yes    | Yes   | Yes  | No   |
| 25MHz X1 Clock Is Disabled, INTOSC Must Be Used as MCU Clock Source and EtherCAT Is Not Supported         | No   | No   | Yes    | Yes   | Yes  | No   |
| PMIC Monitoring of MCU Reset Signal (XRSN) Is Disabled                                                    | No   | No   | Yes    | Yes   | No   | No   |
| ADC VREFHIAB and VREFHICDE Incorrectly Shorted Together When S3 and S4 Are Both Set to Internal VREF Mode | Yes  | Yes  | Yes    | No    | No   | No   |
| Incorrect Voltage on VREFHIAB and VREFHICDE Pins When External VREF Mode Is Selected                      | Yes  | Yes  | Yes    | No    | No   | No   |
| MCU Reset Signal (XRSN) Can Remain Asserted on Power-On                                                   | Yes  | No   | No     | No    | No   | No   |
| FSI Signals on the Data Logging and Trace Connector (J5) May Interfere With Some Advanced Debuggers       | Yes  | Yes  | Yes    | No    | No   | No   |

### 5.1.3 Usage Notes

### 5.1.3.1 Parallel I/O Boot Can Cause Watchdog Timer Timeout if No Host Is Connected to EVM

Use of parallel I/O boot can lead to a watchdog timer timeout if a host does not drive the host control lines. The timeout causes the F29H85x device to reset.

The boot mode switch (S1) on the EVM must not be set to parallel I/O boot unless a host is present to drive the host control lines.

Refer to the F29H85x and F29P58x Real-Time Microcontrollers Technical Reference Manual for more information on parallel boot.

| 1/0 | hoot can | lead | to a | watch |
|-----|----------|------|------|-------|

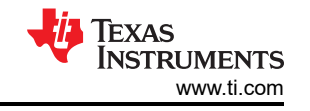

#### 5.1.3.2 Device GPIOs Dedicated to PMIC SPI Bus Should Be Used for SPI Function If Used On Baseboard

The F29H85x device and the PMIC on the controlSOM are connected using SPI bus. The SPI bus is used by the device to configure the PMIC and also, when enabled, to service the PMIC's watchdog. The SPI bus GPIOs are also connected to the SPI standard location on J1, see Table 5-3 for more information. Note that the SPI\_STE pin is not connected to any of the baseboard headers.

Care must be taken when using these GPIOs on a baseboard since these GPIOs toggle when the F29H85x device communicates with the PMIC using SPI. It is recommended to always use these pins for SPI function on a baseboard.

| SPI Pin | GPIO   | J1 Connection       |  |  |  |  |
|---------|--------|---------------------|--|--|--|--|
| PICO    | GPIO91 | J1.75               |  |  |  |  |
| POCI    | GPIO92 | J1.77               |  |  |  |  |
| CLK     | GPIO93 | J1.79               |  |  |  |  |
| PTE     | GPIO94 | Not connected to J1 |  |  |  |  |

#### Table 5-3. PMIC SPI Bus GPIOs

#### 5.1.4 Advisories

#### 5.1.4.1 MCU Flash Is Not Supported, All Code Must Execute From RAM

Initial builds of the EVM are assembled with initial samples of the F29H85x microcontroller (MCU). Flash is not supported these initial MCU devices. All MCU code must be loaded to and executed from internal RAM.

#### 5.1.4.2 Incorrect Package Marking on MCU Package

Initial builds of the EVM are assembled with initial samples of the F29H85x microcontroller (MCU). An incorrect package label is used on these initial MCU devices. The correct package label is F29H850TU9.

#### 5.1.4.3 Internal Oscillator (INTOSC2) on MCU Defaults to 6MHz

Initial builds of the EVM are assembled with initial samples of the F29H85x microcontroller (MCU). The internal oscillator INTOSC2 is untrimmed and defaults to 6MHz in these early MCU devices.

#### 5.1.4.4 By Default, GPIO4 Configured as ERRORSTS by ROM Code and Driven High

By default, the ROM code configures the GPIO4 pin as the ERRORSTS pin. The ERRORSTS (GPIO4) pin is controlled by the Error Signaling Module (ESM) and is driven high by default (no error). This high state can cause a board issue if the GPIO4 pin is used to drive critical system functions. For example, if GPIO4 is used for the EPWM3\_A function, a high-power FET can be turned on inadvertently and cause damage to the board. See the *F29H85x and F29P58x Real-Time MCUs Silicon Errata* for more information on this issue and possible workarounds.

#### 5.1.4.5 MCU Fault State Possible When On-Board 25MHz Clock is Enabled

The on-board 25MHz clock can be used to clock the F29H85x MCU. However, when this clock is used, clock glitches can be induced in the MCU device that can lead to a fault state. See the *F29H85x and F29P58x Real-Time MCUs Silicon Errata* for more information.

To work around this issue, the on-board 25MHz clock can be disabled by removing R30 and populating R33 with a  $10k\Omega$  resistor. The internal oscillators (INTOSC1 or INTOSC2) of the MCU must be used as the main clock source. The INTOSC frequency accuracy must be carefully considered for certain peripherals and applications.

Additionally, when the workaround modifications are implemented the EtherCAT PHY clock outputs (PHY0\_25MHZ\_CLK and PHY1\_25MHZ\_CLK) are also disabled and EtherCAT PHY communication is not supported.

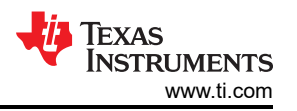

#### 5.1.4.6 25MHz X1 Clock Is Disabled, INTOSC Must Be Used as MCU Clock Source and EtherCAT Is Not Supported

The on-board 25MHz X1 input clock on the F29H85x controlSOM has been disabled as a workaround to the issue described in Section 5.1.4.5.

The internal oscillators (INTOSC1 or INTOSC2) of the MCU must be used as the main clock source. The INTOSC frequency accuracy must be carefully considered for certain peripherals and applications.

Additionally, due to the workaround modifications, the PHY clock outputs (PHY0\_25MHZ\_CLK and PHY1\_25MHZ\_CLK) are also disabled and PHY communication is not supported.

#### 5.1.4.7 PMIC Monitoring of MCU Reset Signal (XRSN) Is Disabled

The PMIC continually monitors the MCU reset signal (XRSN) through the NRST pin. The PMIC NRST read-back circuit compares the external logic level on the NRST pin with the internally applied NRST logic level. If this read-back circuit detects a difference between these two logic levels, the device sets the NRST read-back error. An NRST read-back error can cause the PMIC to enter a safe state during which the MCU supplies are turned off.

A reset initiated through the on-board reset switch (SW1) or a software reset initiated by the MCU can inadvertently trigger a PMIC NRST read-back error and cause the MCU supplies to shut down. The PMIC's NRST read-back feature has been effectively disabled by disconnecting the NRST pin from the MCU XRSN pin.

#### 5.1.4.8 ADC VREFHIAB and VREFHICDE Incorrectly Shorted Together When S3 and S4 Are Both Set to Internal VREF Mode

Switch S3 and S4 are used to specify the VREF mode for the VREFHIAB and VREFHICDE pins of the F29H85x microcontroller.

The VREFHIAB and VREFHICDE pins are incorrectly shorted together when internal VREF mode is selected on both S3 and S4. Refer to Section 2.4.2 for more information on S3 and S4.

A hardware modification is required to workaround this issue:

- Set S3/S4 for external mode
- Remove R53/C79
- Remove R57/C95

With this change, the board does not drive any voltage on VREFHI pins. The ADCs can be used in internal VREF mode.

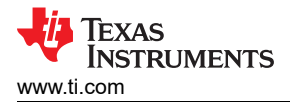

#### 5.1.4.9 Incorrect Voltage on VREFHIAB and VREFHICDE Pins When External VREF Mode Is Selected

Switch S3 and S4 are used to select the VREF mode for the VREFHIAB and VREFHICDE pins of the F29H85x microcontroller.

An incorrect voltage on the VREFHIAB and VREFHICDE is observed when external VREF mode is selected.

A hardware modification is required to work around this issue:

- Replace R53 and R57 on the on the board with 0Ω resistors.
- Remove C78, C79, C94, and C95

Refer to Section 2.4.2 for more information on S3 and S4.

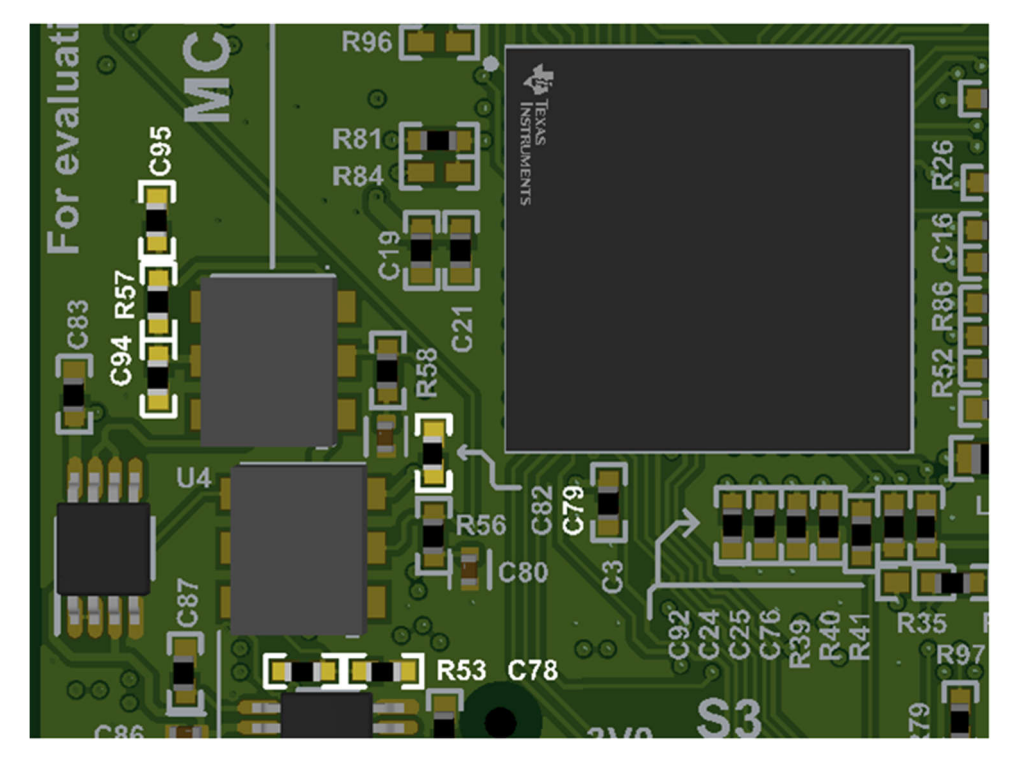

Figure 5-1. Component Location For ADC VREF Modification

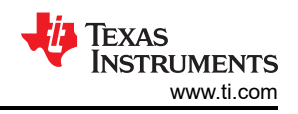

#### 5.1.4.10 MCU Reset Signal (XRSN) Can Remain Asserted on Power-On

The *F29H85x and F29P58x Real-Time Microcontrollers* data sheet specifies that the VDD rail must be powered-on after the VDDIO/VDDA rails have powered-on.

The power-management IC (PMIC) is programmed to bring up the VDD and VDDIO/VDD rails together. This incorrect power supply sequence can cause the MCU XRSn pin to remain asserted on some EVMs after power-on. On these boards, Code Compose Studio cannot connect to the MCU.

The hardware modification shown below is required to work around this issue.

- Remove R22, R75, R78
- Add R1 and R2 as shown
  - R1 = 10.7K (1%) R2 = 5760 (1%)
- Add blue wire between R1, R2, and U7.5 as shown in Figure 5-2.

This hardware modification has been implemented on all MCU144E1-002 and MCU144E1-003 assemblies.

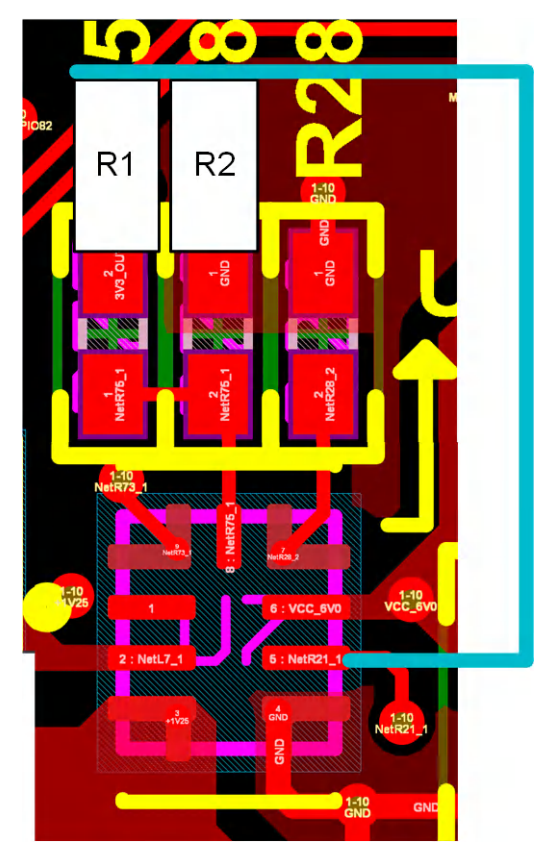

Figure 5-2. Hardware Modification for Power-Up Advisory

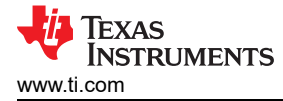

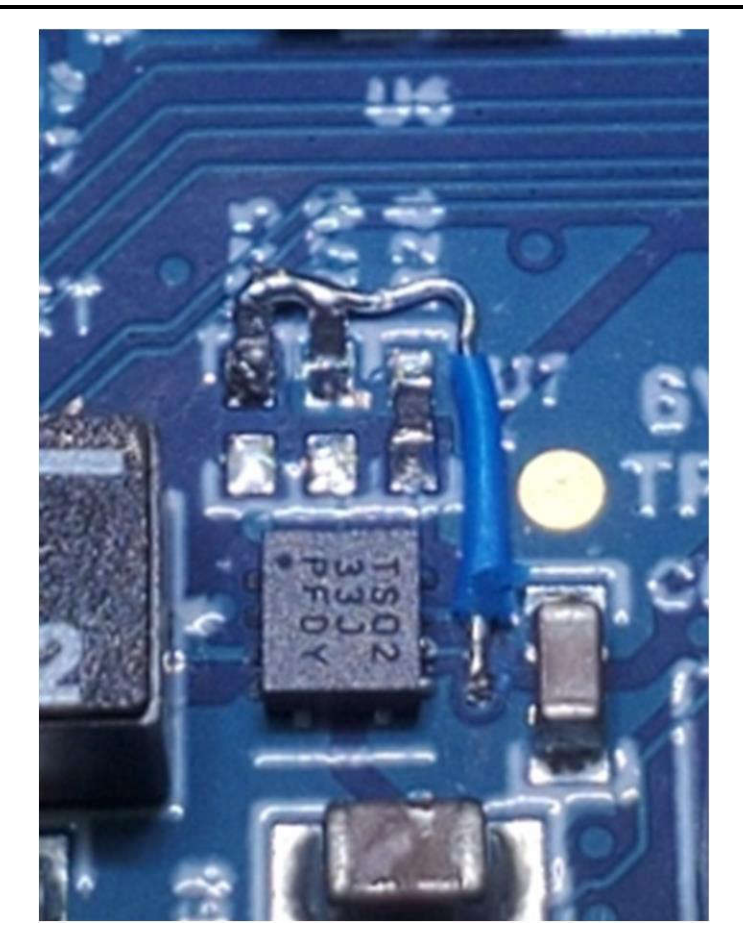

Figure 5-3. Completed Modification for Power-Up Advisory

#### 5.1.4.11 FSI Signals on the Data Logging and Trace Connector (J5) May Interfere With Some Advanced Debuggers

The data logging and trace (DLT) header (J5) includes various FSI signals for data logging.

The locations of these FSI signals on J5 can interfere with some advanced debuggers such as the XDS560v2.

By default, the FSI signals are not connected to the DLT header (J5). Resistor modification is required to enable connection of the FSI signals to the DLT header.

Refer to Section 2.4.4 for more information on FSI signal support for DLT header.

#### 5.2 Trademarks

C2000<sup>™</sup>, Code Composer Studio<sup>™</sup> are trademarks of Texas Instruments. USB Type-C<sup>®</sup> is a registered trademark of USB Implementers Forum. All trademarks are the property of their respective owners.

### **6** References

- HSEC180 adapter board for system-on-module (SOM)-based platforms (HSEC180ADAPEVM)
- XDS110 isolated plug-in board for C2000 and Sitara<sup>™</sup> controlSOMs (XDS110ISO-EVM)
- HSEC180 controlCARD baseboard docking station (TMDSHSECDOCK)
- Texas Instruments, F29H85x and F29P58x Real-Time Microcontrollers data sheet
- Texas Instruments, F29H85x and F29P58x Real-Time Microcontrollers Technical Reference Manual
- Code Composer Studio<sup>™</sup> Integrated Development Environment (IDE)
- Foundational Software Development Kit (SDK) for F29 real-time MCUs

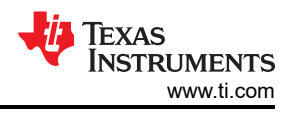

Page

# 7 Revision History

Changes from March 3, 2025 to June 9, 2025 (from Revision C (March 2025) to Revision D (June 2025))

| <u></u> |                                                                | 3 - |
|---------|----------------------------------------------------------------|-----|
| •       | Added second and third paragraphs in Section 2.1.2             | 7   |
| •       | Changed step 2b in Section 2.1.2                               | 7   |
| •       | Added sixth paragraph (after figure) and Note in Section 2.1.2 | 7   |
| •       | Changed step 2b in Section 2.1.3                               | 9   |
| •       | Added last paragraph in Section 2.1.3                          | 9   |
| •       | Added last paragraph in Section 2.5.1                          |     |
| •       | Added footnotes in Table 2-10                                  | 19  |
| •       | Added steps 3 and 4 in Section 2.8                             | 22  |
| •       | Changed Section 5.1                                            |     |
| •       | Changed Section 6                                              | 33  |
|         |                                                                |     |

#### STANDARD TERMS FOR EVALUATION MODULES

- 1. Delivery: TI delivers TI evaluation boards, kits, or modules, including any accompanying demonstration software, components, and/or documentation which may be provided together or separately (collectively, an "EVM" or "EVMs") to the User ("User") in accordance with the terms set forth herein. User's acceptance of the EVM is expressly subject to the following terms.
  - 1.1 EVMs are intended solely for product or software developers for use in a research and development setting to facilitate feasibility evaluation, experimentation, or scientific analysis of TI semiconductors products. EVMs have no direct function and are not finished products. EVMs shall not be directly or indirectly assembled as a part or subassembly in any finished product. For clarification, any software or software tools provided with the EVM ("Software") shall not be subject to the terms and conditions set forth herein but rather shall be subject to the applicable terms that accompany such Software
  - 1.2 EVMs are not intended for consumer or household use. EVMs may not be sold, sublicensed, leased, rented, loaned, assigned, or otherwise distributed for commercial purposes by Users, in whole or in part, or used in any finished product or production system.
- 2 Limited Warranty and Related Remedies/Disclaimers:
  - 2.1 These terms do not apply to Software. The warranty, if any, for Software is covered in the applicable Software License Agreement.
  - 2.2 TI warrants that the TI EVM will conform to TI's published specifications for ninety (90) days after the date TI delivers such EVM to User. Notwithstanding the foregoing, TI shall not be liable for a nonconforming EVM if (a) the nonconformity was caused by neglect, misuse or mistreatment by an entity other than TI, including improper installation or testing, or for any EVMs that have been altered or modified in any way by an entity other than TI, (b) the nonconformity resulted from User's design, specifications or instructions for such EVMs or improper system design, or (c) User has not paid on time. Testing and other quality control techniques are used to the extent TI deems necessary. TI does not test all parameters of each EVM. User's claims against TI under this Section 2 are void if User fails to notify TI of any apparent defects in the EVMs within ten (10) business days after delivery, or of any hidden defects with ten (10) business days after the defect has been detected.
  - 2.3 TI's sole liability shall be at its option to repair or replace EVMs that fail to conform to the warranty set forth above, or credit User's account for such EVM. TI's liability under this warranty shall be limited to EVMs that are returned during the warranty period to the address designated by TI and that are determined by TI not to conform to such warranty. If TI elects to repair or replace such EVM, TI shall have a reasonable time to repair such EVM or provide replacements. Repaired EVMs shall be warranted for the remainder of the original warranty period. Replaced EVMs shall be warranted for a new full ninety (90) day warranty period.

## WARNING

Evaluation Kits are intended solely for use by technically qualified, professional electronics experts who are familiar with the dangers and application risks associated with handling electrical mechanical components, systems, and subsystems.

User shall operate the Evaluation Kit within TI's recommended guidelines and any applicable legal or environmental requirements as well as reasonable and customary safeguards. Failure to set up and/or operate the Evaluation Kit within TI's recommended guidelines may result in personal injury or death or property damage. Proper set up entails following TI's instructions for electrical ratings of interface circuits such as input, output and electrical loads.

NOTE:

EXPOSURE TO ELECTROSTATIC DISCHARGE (ESD) MAY CAUSE DEGREDATION OR FAILURE OF THE EVALUATION KIT; TI RECOMMENDS STORAGE OF THE EVALUATION KIT IN A PROTECTIVE ESD BAG.

3 Regulatory Notices:

3.1 United States

3.1.1 Notice applicable to EVMs not FCC-Approved:

**FCC NOTICE:** This kit is designed to allow product developers to evaluate electronic components, circuitry, or software associated with the kit to determine whether to incorporate such items in a finished product and software developers to write software applications for use with the end product. This kit is not a finished product and when assembled may not be resold or otherwise marketed unless all required FCC equipment authorizations are first obtained. Operation is subject to the condition that this product not cause harmful interference to licensed radio stations and that this product accept harmful interference. Unless the assembled kit is designed to operate under part 15, part 18 or part 95 of this chapter, the operator of the kit must operate under the authority of an FCC license holder or must secure an experimental authorization under part 5 of this chapter.

3.1.2 For EVMs annotated as FCC – FEDERAL COMMUNICATIONS COMMISSION Part 15 Compliant:

#### CAUTION

This device complies with part 15 of the FCC Rules. Operation is subject to the following two conditions: (1) This device may not cause harmful interference, and (2) this device must accept any interference received, including interference that may cause undesired operation.

Changes or modifications not expressly approved by the party responsible for compliance could void the user's authority to operate the equipment.

#### FCC Interference Statement for Class A EVM devices

NOTE: This equipment has been tested and found to comply with the limits for a Class A digital device, pursuant to part 15 of the FCC Rules. These limits are designed to provide reasonable protection against harmful interference when the equipment is operated in a commercial environment. This equipment generates, uses, and can radiate radio frequency energy and, if not installed and used in accordance with the instruction manual, may cause harmful interference to radio communications. Operation of this equipment in a residential area is likely to cause harmful interference in which case the user will be required to correct the interference at his own expense.

#### FCC Interference Statement for Class B EVM devices

NOTE: This equipment has been tested and found to comply with the limits for a Class B digital device, pursuant to part 15 of the FCC Rules. These limits are designed to provide reasonable protection against harmful interference in a residential installation. This equipment generates, uses and can radiate radio frequency energy and, if not installed and used in accordance with the instructions, may cause harmful interference to radio communications. However, there is no guarantee that interference will not occur in a particular installation. If this equipment does cause harmful interference to radio or television reception, which can be determined by turning the equipment off and on, the user is encouraged to try to correct the interference by one or more of the following measures:

- Reorient or relocate the receiving antenna.
- Increase the separation between the equipment and receiver.
- Connect the equipment into an outlet on a circuit different from that to which the receiver is connected.
- Consult the dealer or an experienced radio/TV technician for help.
- 3.2 Canada

3.2.1 For EVMs issued with an Industry Canada Certificate of Conformance to RSS-210 or RSS-247

#### Concerning EVMs Including Radio Transmitters:

This device complies with Industry Canada license-exempt RSSs. Operation is subject to the following two conditions:

(1) this device may not cause interference, and (2) this device must accept any interference, including interference that may cause undesired operation of the device.

#### Concernant les EVMs avec appareils radio:

Le présent appareil est conforme aux CNR d'Industrie Canada applicables aux appareils radio exempts de licence. L'exploitation est autorisée aux deux conditions suivantes: (1) l'appareil ne doit pas produire de brouillage, et (2) l'utilisateur de l'appareil doit accepter tout brouillage radioélectrique subi, même si le brouillage est susceptible d'en compromettre le fonctionnement.

#### **Concerning EVMs Including Detachable Antennas:**

Under Industry Canada regulations, this radio transmitter may only operate using an antenna of a type and maximum (or lesser) gain approved for the transmitter by Industry Canada. To reduce potential radio interference to other users, the antenna type and its gain should be so chosen that the equivalent isotropically radiated power (e.i.r.p.) is not more than that necessary for successful communication. This radio transmitter has been approved by Industry Canada to operate with the antenna types listed in the user guide with the maximum permissible gain and required antenna impedance for each antenna type indicated. Antenna types not included in this list, having a gain greater than the maximum gain indicated for that type, are strictly prohibited for use with this device.

#### Concernant les EVMs avec antennes détachables

Conformément à la réglementation d'Industrie Canada, le présent émetteur radio peut fonctionner avec une antenne d'un type et d'un gain maximal (ou inférieur) approuvé pour l'émetteur par Industrie Canada. Dans le but de réduire les risques de brouillage radioélectrique à l'intention des autres utilisateurs, il faut choisir le type d'antenne et son gain de sorte que la puissance isotrope rayonnée équivalente (p.i.r.e.) ne dépasse pas l'intensité nécessaire à l'établissement d'une communication satisfaisante. Le présent émetteur radio a été approuvé par Industrie Canada pour fonctionner avec les types d'antenne énumérés dans le manuel d'usage et ayant un gain admissible maximal et l'impédance requise pour chaque type d'antenne. Les types d'antenne non inclus dans cette liste, ou dont le gain est supérieur au gain maximal indiqué, sont strictement interdits pour l'exploitation de l'émetteur

- 3.3 Japan
  - 3.3.1 Notice for EVMs delivered in Japan: Please see http://www.tij.co.jp/lsds/ti\_ja/general/eStore/notice\_01.page 日本国内に 輸入される評価用キット、ボードについては、次のところをご覧ください。

https://www.ti.com/ja-jp/legal/notice-for-evaluation-kits-delivered-in-japan.html

3.3.2 Notice for Users of EVMs Considered "Radio Frequency Products" in Japan: EVMs entering Japan may not be certified by TI as conforming to Technical Regulations of Radio Law of Japan.

If User uses EVMs in Japan, not certified to Technical Regulations of Radio Law of Japan, User is required to follow the instructions set forth by Radio Law of Japan, which includes, but is not limited to, the instructions below with respect to EVMs (which for the avoidance of doubt are stated strictly for convenience and should be verified by User):

- 1. Use EVMs in a shielded room or any other test facility as defined in the notification #173 issued by Ministry of Internal Affairs and Communications on March 28, 2006, based on Sub-section 1.1 of Article 6 of the Ministry's Rule for Enforcement of Radio Law of Japan,
- 2. Use EVMs only after User obtains the license of Test Radio Station as provided in Radio Law of Japan with respect to EVMs, or
- 3. Use of EVMs only after User obtains the Technical Regulations Conformity Certification as provided in Radio Law of Japan with respect to EVMs. Also, do not transfer EVMs, unless User gives the same notice above to the transferee. Please note that if User does not follow the instructions above, User will be subject to penalties of Radio Law of Japan.

【無線電波を送信する製品の開発キットをお使いになる際の注意事項】 開発キットの中には技術基準適合証明を受けて

いないものがあります。 技術適合証明を受けていないもののご使用に際しては、電波法遵守のため、以下のいずれかの 措置を取っていただく必要がありますのでご注意ください。

- 1. 電波法施行規則第6条第1項第1号に基づく平成18年3月28日総務省告示第173号で定められた電波暗室等の試験設備でご使用 いただく。
- 2. 実験局の免許を取得後ご使用いただく。
- 3. 技術基準適合証明を取得後ご使用いただく。
- なお、本製品は、上記の「ご使用にあたっての注意」を譲渡先、移転先に通知しない限り、譲渡、移転できないものとします。 上記を遵守頂けない場合は、電波法の罰則が適用される可能性があることをご留意ください。 日本テキサス・イ

ンスツルメンツ株式会社

#### 東京都新宿区西新宿6丁目24番1号

西新宿三井ビル

- 3.3.3 Notice for EVMs for Power Line Communication: Please see http://www.tij.co.jp/lsds/ti\_ja/general/eStore/notice\_02.page 電力線搬送波通信についての開発キットをお使いになる際の注意事項については、次のところをご覧くださ い。https://www.ti.com/ja-jp/legal/notice-for-evaluation-kits-for-power-line-communication.html
- 3.4 European Union
  - 3.4.1 For EVMs subject to EU Directive 2014/30/EU (Electromagnetic Compatibility Directive):

This is a class A product intended for use in environments other than domestic environments that are connected to a low-voltage power-supply network that supplies buildings used for domestic purposes. In a domestic environment this product may cause radio interference in which case the user may be required to take adequate measures.

#### 4 EVM Use Restrictions and Warnings:

- 4.1 EVMS ARE NOT FOR USE IN FUNCTIONAL SAFETY AND/OR SAFETY CRITICAL EVALUATIONS, INCLUDING BUT NOT LIMITED TO EVALUATIONS OF LIFE SUPPORT APPLICATIONS.
- 4.2 User must read and apply the user guide and other available documentation provided by TI regarding the EVM prior to handling or using the EVM, including without limitation any warning or restriction notices. The notices contain important safety information related to, for example, temperatures and voltages.
- 4.3 Safety-Related Warnings and Restrictions:
  - 4.3.1 User shall operate the EVM within TI's recommended specifications and environmental considerations stated in the user guide, other available documentation provided by TI, and any other applicable requirements and employ reasonable and customary safeguards. Exceeding the specified performance ratings and specifications (including but not limited to input and output voltage, current, power, and environmental ranges) for the EVM may cause personal injury or death, or property damage. If there are questions concerning performance ratings and specifications, User should contact a TI field representative prior to connecting interface electronics including input power and intended loads. Any loads applied outside of the specified output range may also result in unintended and/or inaccurate operation and/or possible permanent damage to the EVM and/or interface electronics. Please consult the EVM user guide prior to connecting any load to the EVM output. If there is uncertainty as to the load specification, please contact a TI field representative. During normal operation, even with the inputs and outputs kept within the specified allowable ranges, some circuit components may have elevated case temperatures. These components include but are not limited to linear regulators, switching transistors, pass transistors, current sense resistors, and heat sinks, which can be identified using the information in the associated documentation. When working with the EVM, please be aware that the EVM may become very warm.
  - 4.3.2 EVMs are intended solely for use by technically qualified, professional electronics experts who are familiar with the dangers and application risks associated with handling electrical mechanical components, systems, and subsystems. User assumes all responsibility and liability for proper and safe handling and use of the EVM by User or its employees, affiliates, contractors or designees. User assumes all responsibility and inability to ensure that any interfaces (electronic and/or mechanical) between the EVM and any human body are designed with suitable isolation and means to safely limit accessible leakage currents to minimize the risk of electrical shock hazard. User assumes all responsibility and liability for any improper or unsafe handling or use of the EVM by User or its employees, affiliates, contractors or designees.
- 4.4 User assumes all responsibility and liability to determine whether the EVM is subject to any applicable international, federal, state, or local laws and regulations related to User's handling and use of the EVM and, if applicable, User assumes all responsibility and liability for compliance in all respects with such laws and regulations. User assumes all responsibility and liability for proper disposal and recycling of the EVM consistent with all applicable international, federal, state, and local requirements.
- 5. Accuracy of Information: To the extent TI provides information on the availability and function of EVMs, TI attempts to be as accurate as possible. However, TI does not warrant the accuracy of EVM descriptions, EVM availability or other information on its websites as accurate, complete, reliable, current, or error-free.
- 6. Disclaimers:
  - 6.1 EXCEPT AS SET FORTH ABOVE, EVMS AND ANY MATERIALS PROVIDED WITH THE EVM (INCLUDING, BUT NOT LIMITED TO, REFERENCE DESIGNS AND THE DESIGN OF THE EVM ITSELF) ARE PROVIDED "AS IS" AND "WITH ALL FAULTS." TI DISCLAIMS ALL OTHER WARRANTIES, EXPRESS OR IMPLIED, REGARDING SUCH ITEMS, INCLUDING BUT NOT LIMITED TO ANY EPIDEMIC FAILURE WARRANTY OR IMPLIED WARRANTIES OF MERCHANTABILITY OR FITNESS FOR A PARTICULAR PURPOSE OR NON-INFRINGEMENT OF ANY THIRD PARTY PATENTS, COPYRIGHTS, TRADE SECRETS OR OTHER INTELLECTUAL PROPERTY RIGHTS.
  - 6.2 EXCEPT FOR THE LIMITED RIGHT TO USE THE EVM SET FORTH HEREIN, NOTHING IN THESE TERMS SHALL BE CONSTRUED AS GRANTING OR CONFERRING ANY RIGHTS BY LICENSE, PATENT, OR ANY OTHER INDUSTRIAL OR INTELLECTUAL PROPERTY RIGHT OF TI, ITS SUPPLIERS/LICENSORS OR ANY OTHER THIRD PARTY, TO USE THE EVM IN ANY FINISHED END-USER OR READY-TO-USE FINAL PRODUCT, OR FOR ANY INVENTION, DISCOVERY OR IMPROVEMENT, REGARDLESS OF WHEN MADE, CONCEIVED OR ACQUIRED.
- 7. USER'S INDEMNITY OBLIGATIONS AND REPRESENTATIONS. USER WILL DEFEND, INDEMNIFY AND HOLD TI, ITS LICENSORS AND THEIR REPRESENTATIVES HARMLESS FROM AND AGAINST ANY AND ALL CLAIMS, DAMAGES, LOSSES, EXPENSES, COSTS AND LIABILITIES (COLLECTIVELY, "CLAIMS") ARISING OUT OF OR IN CONNECTION WITH ANY HANDLING OR USE OF THE EVM THAT IS NOT IN ACCORDANCE WITH THESE TERMS. THIS OBLIGATION SHALL APPLY WHETHER CLAIMS ARISE UNDER STATUTE, REGULATION, OR THE LAW OF TORT, CONTRACT OR ANY OTHER LEGAL THEORY, AND EVEN IF THE EVM FAILS TO PERFORM AS DESCRIBED OR EXPECTED.

www.ti.com

- 8. Limitations on Damages and Liability:
  - 8.1 General Limitations. IN NO EVENT SHALL TI BE LIABLE FOR ANY SPECIAL, COLLATERAL, INDIRECT, PUNITIVE, INCIDENTAL, CONSEQUENTIAL, OR EXEMPLARY DAMAGES IN CONNECTION WITH OR ARISING OUT OF THESE TERMS OR THE USE OF THE EVMS, REGARDLESS OF WHETHER TI HAS BEEN ADVISED OF THE POSSIBILITY OF SUCH DAMAGES. EXCLUDED DAMAGES INCLUDE, BUT ARE NOT LIMITED TO, COST OF REMOVAL OR REINSTALLATION, ANCILLARY COSTS TO THE PROCUREMENT OF SUBSTITUTE GOODS OR SERVICES, RETESTING, OUTSIDE COMPUTER TIME, LABOR COSTS, LOSS OF GOODWILL, LOSS OF PROFITS, LOSS OF SAVINGS, LOSS OF USE, LOSS OF DATA, OR BUSINESS INTERRUPTION. NO CLAIM, SUIT OR ACTION SHALL BE BROUGHT AGAINST TI MORE THAN TWELVE (12) MONTHS AFTER THE EVENT THAT GAVE RISE TO THE CAUSE OF ACTION HAS OCCURRED.
  - 8.2 Specific Limitations. IN NO EVENT SHALL TI'S AGGREGATE LIABILITY FROM ANY USE OF AN EVM PROVIDED HEREUNDER, INCLUDING FROM ANY WARRANTY, INDEMITY OR OTHER OBLIGATION ARISING OUT OF OR IN CONNECTION WITH THESE TERMS, EXCEED THE TOTAL AMOUNT PAID TO TI BY USER FOR THE PARTICULAR EVM(S) AT ISSUE DURING THE PRIOR TWELVE (12) MONTHS WITH RESPECT TO WHICH LOSSES OR DAMAGES ARE CLAIMED. THE EXISTENCE OF MORE THAN ONE CLAIM SHALL NOT ENLARGE OR EXTEND THIS LIMIT.
- 9. Return Policy. Except as otherwise provided, TI does not offer any refunds, returns, or exchanges. Furthermore, no return of EVM(s) will be accepted if the package has been opened and no return of the EVM(s) will be accepted if they are damaged or otherwise not in a resalable condition. If User feels it has been incorrectly charged for the EVM(s) it ordered or that delivery violates the applicable order, User should contact TI. All refunds will be made in full within thirty (30) working days from the return of the components(s), excluding any postage or packaging costs.
- 10. Governing Law: These terms and conditions shall be governed by and interpreted in accordance with the laws of the State of Texas, without reference to conflict-of-laws principles. User agrees that non-exclusive jurisdiction for any dispute arising out of or relating to these terms and conditions lies within courts located in the State of Texas and consents to venue in Dallas County, Texas. Notwithstanding the foregoing, any judgment may be enforced in any United States or foreign court, and TI may seek injunctive relief in any United States or foreign court.

Mailing Address: Texas Instruments, Post Office Box 655303, Dallas, Texas 75265 Copyright © 2023, Texas Instruments Incorporated

### IMPORTANT NOTICE AND DISCLAIMER

TI PROVIDES TECHNICAL AND RELIABILITY DATA (INCLUDING DATA SHEETS), DESIGN RESOURCES (INCLUDING REFERENCE DESIGNS), APPLICATION OR OTHER DESIGN ADVICE, WEB TOOLS, SAFETY INFORMATION, AND OTHER RESOURCES "AS IS" AND WITH ALL FAULTS, AND DISCLAIMS ALL WARRANTIES, EXPRESS AND IMPLIED, INCLUDING WITHOUT LIMITATION ANY IMPLIED WARRANTIES OF MERCHANTABILITY, FITNESS FOR A PARTICULAR PURPOSE OR NON-INFRINGEMENT OF THIRD PARTY INTELLECTUAL PROPERTY RIGHTS.

These resources are intended for skilled developers designing with TI products. You are solely responsible for (1) selecting the appropriate TI products for your application, (2) designing, validating and testing your application, and (3) ensuring your application meets applicable standards, and any other safety, security, regulatory or other requirements.

These resources are subject to change without notice. TI grants you permission to use these resources only for development of an application that uses the TI products described in the resource. Other reproduction and display of these resources is prohibited. No license is granted to any other TI intellectual property right or to any third party intellectual property right. TI disclaims responsibility for, and you will fully indemnify TI and its representatives against, any claims, damages, costs, losses, and liabilities arising out of your use of these resources.

TI's products are provided subject to TI's Terms of Sale or other applicable terms available either on ti.com or provided in conjunction with such TI products. TI's provision of these resources does not expand or otherwise alter TI's applicable warranties or warranty disclaimers for TI products.

TI objects to and rejects any additional or different terms you may have proposed.

Mailing Address: Texas Instruments, Post Office Box 655303, Dallas, Texas 75265 Copyright © 2025, Texas Instruments Incorporated